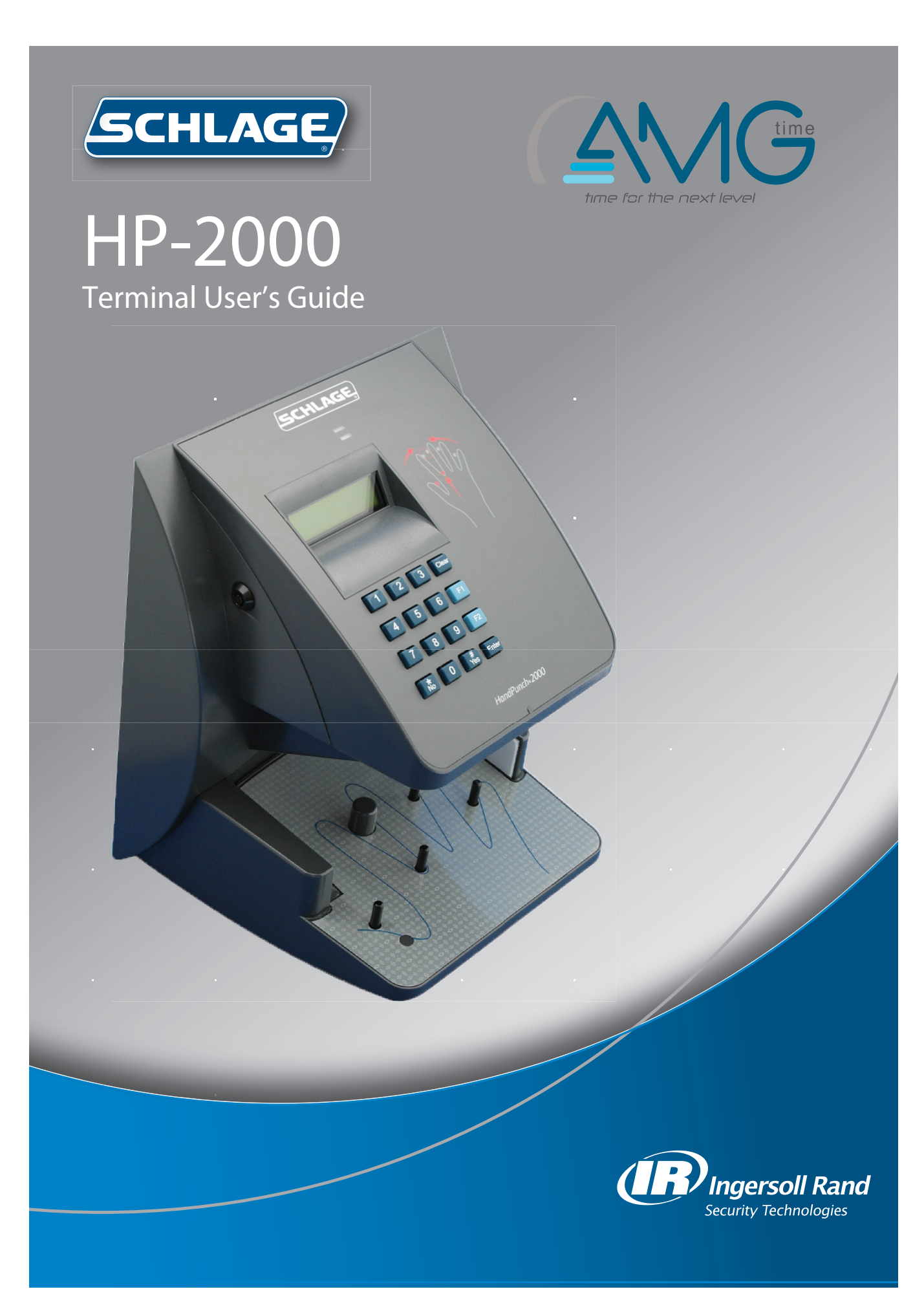

This equipment has been tested and found to comply with the limits for a Class B digital device, pursuant to part 15 of the FCC Rules. These limits are designed to provide reasonable protection against harmful interference when the equipment is operated in a commercial environment. This equipment generates, uses, and can radiate radio frequency energy, and, if not installed and used in accordance with the Installation Manual, may cause harmful interference to radio communications. Operation of this equipment in a residential area is likely to cause harmful interference, in which case the user will be required to correct the interference at the user's own expense.

This Class A digital apparatus meets all requirements of the Canadian Interference-Causing Equipment Regulations.

Cet appareil numerique de la classe A respecte toutes les exigences du Reglemente sure le materiel brouilleur du Canada.

© 1998 through 2009 Schlage Biometrics, Inc. – ALL RIGHTS RESERVED Document Part Number: 70100-6007 – Revision 3.1 – June, 2009

HandPunch is a trademark of Schlage Biometrics, Inc.

The trademarks used in this Manual are the property of the trademark holders. The use of these trademarks in this Manual should not be regarded as infringing upon or affecting the validity of any of these trademarks.

Schlage Biometrics, Inc. reserves the right to change, without notice, product offerings or specifications.

No part of this publication may be reproduced in any form without the express written permission from Schlage Biometrics, Inc.

# **Table of Contents**

| Introduction<br>Biometrics<br>Principle of Operation<br>Specifications                                                                                                    | <b>3</b><br>3<br>4<br>6                     |
|----------------------------------------------------------------------------------------------------|---------------------------------------------|
| Planning an Installation<br>Site Preparation<br>HandPunch Placement<br>Wiring<br>Power Input<br>Battery Backup Operation<br>HandPunch to Host Computer Connection<br>RS-232 Host Computer Connection<br>Modem Host Computer Connection | <b>9</b><br>9<br>10<br>10<br>10<br>11<br>11 |
| Mechanical Installation<br>Wall Plate Installation                                                                                                    | <b>13</b><br>13                             |
| Wiring Connections                                                                                                    | 17                                          |
| Erasing the Memory                                                                                                    | 20                                          |
| Closing the HandPunch                                                                                                    | 21                                          |
| Enter Command Menu<br>If No One is Enrolled in the HandPunch<br>If Users are Enrolled in the HandPunch<br>Navigating Command Menus                                                                                                    | <b>22</b><br>22<br>22<br>24                 |
| Programming the HandPunch<br>Service Menu<br>Setup Menu<br>Management Menu<br>Enrollment Menu<br>Special Menu                                                                                                    | <b>26</b><br>29<br>31<br>34<br>36<br>40     |
| HandPunch Maintenance                                                                                                    | 42                                          |
| Appendix A -Tips for a successful Installation                                                                                                    | 44                                          |
| Appendix B -Noted Board Configuration Differences                                                                                                    | 45                                          |
| Appendix C -Mechanical Installation                                                                                                    | 46                                          |
| Appendix D -Troubleshooting Guide                                                                                                    | 57                                          |
| Glossary                                                                                                    | 59                                          |
| Limited Warranty                                                                                                    | 60                                          |

## Introduction

The HandPunch 2000 is a member of the Schlage Biometrics' line of biometric hand geometry Time and Attendance Terminals<sup>1</sup>. The HandPunch records and stores the threedimensional shape of the human hand for comparison and identity verification. Upon verification, the HandPunch records the time, date, user ID number, and collected time and attendance data for collection by a host computer. The HandPunch can communicate with a host computer.

The HandPunch provides proof-positive employee identification combined with the sophisticated operating features one expects in a modern Time and Attendance Terminal. Because of this unique combination of capabilities, the HandPunch provides the most accurate Time and Attendance data collection terminal available. The key features of the HandPunch include:

- Two programmable Function Keys
- Transaction Buffer
  - 5,120 event capacity
- Programmable Clock and Date Formats and Daylight Savings Switch-over

#### **Biometrics**

Biometrics is a term describing the automatic measurement and comparison of human characteristics. While its origins are ancient, the evolution of advanced scanning and microprocessor technology brought biometrics into everyday life. Electronic hand geometry technology first appeared in the 1970s. Schlage Biometrics Inc., founded in 1986, built the first mass-produced hand geometry readers and made biometric technology affordable for the commercial market. Today, Schlage Biometrics' products are in use in every imaginable application from protecting cash vaults to verifying employee attendance in hospitals.

<sup>1</sup> For the sake of using a consistent name throughout the manual, the HandPunch 2000 terminal is referred to as the HandPunch for the remainder of this manual.

| Principle of<br>Operation    | The HandPunch uses low-level infrared light, optics, and a CMOS (IC chip) camera to capture a three-dimensional image of the hand. Using advanced microprocessor technology, the HandPunch converts the image to an electronic template. It stores the template in a database with the user's ID number.                                                                                                    |  |  |
|------------------------------|----------------------------------------------------------------------------------------------------|--|--|
|                              | To gain punch, the user enters his or her ID number at the HandPunch's keypad or uses<br>an external card reader. The HandPunch prompts the user to place his or her hand on<br>the HandPunch's platen <sup>2</sup> . The HandPunch compares the hand on the platen with the<br>user's unique template. If the images match, the HandPunch records the transaction for<br>processing.                                                                                                    |  |  |
| The<br>HandPunch<br>Terminal | The HandPunch is a time and attendance terminal designed for use with time and attendance software. Refer to Figure 1-1 on page page 5 when reviewing the information in this section.                                                                                                    |  |  |
|                              | The HandPunch has an integrated keypad for ID entry (see "Figure 1-1"). The CLEAR and ENTER keys are used for data entry and programming.                                                                                                    |  |  |
|                              | Four different features assist the user with hand placement and read verification.                                                                                                    |  |  |
|                              | <ol> <li>A light emitting diode (LED) hand placement display on the HandPunch's top panel<br/>assists users with hand placement on the platen.</li> <li>A liquid crystal display (LCD) shows operational data and programming menus.</li> <li>"Red light/Green light" verification LEDs quickly inform users if their verification<br/>attempts were rejected or accepted.</li> <li>An internal beeper provides audible feedback during keypad data entry and user<br/>verification.</li> </ol> |  |  |

<sup>2</sup> The Platen is the flat surface at the base of the HandPunch (see "Figure 1-1"). This is where users place their hands for enrollment and verification. It has guide pins to assist positioning the fingers during use.

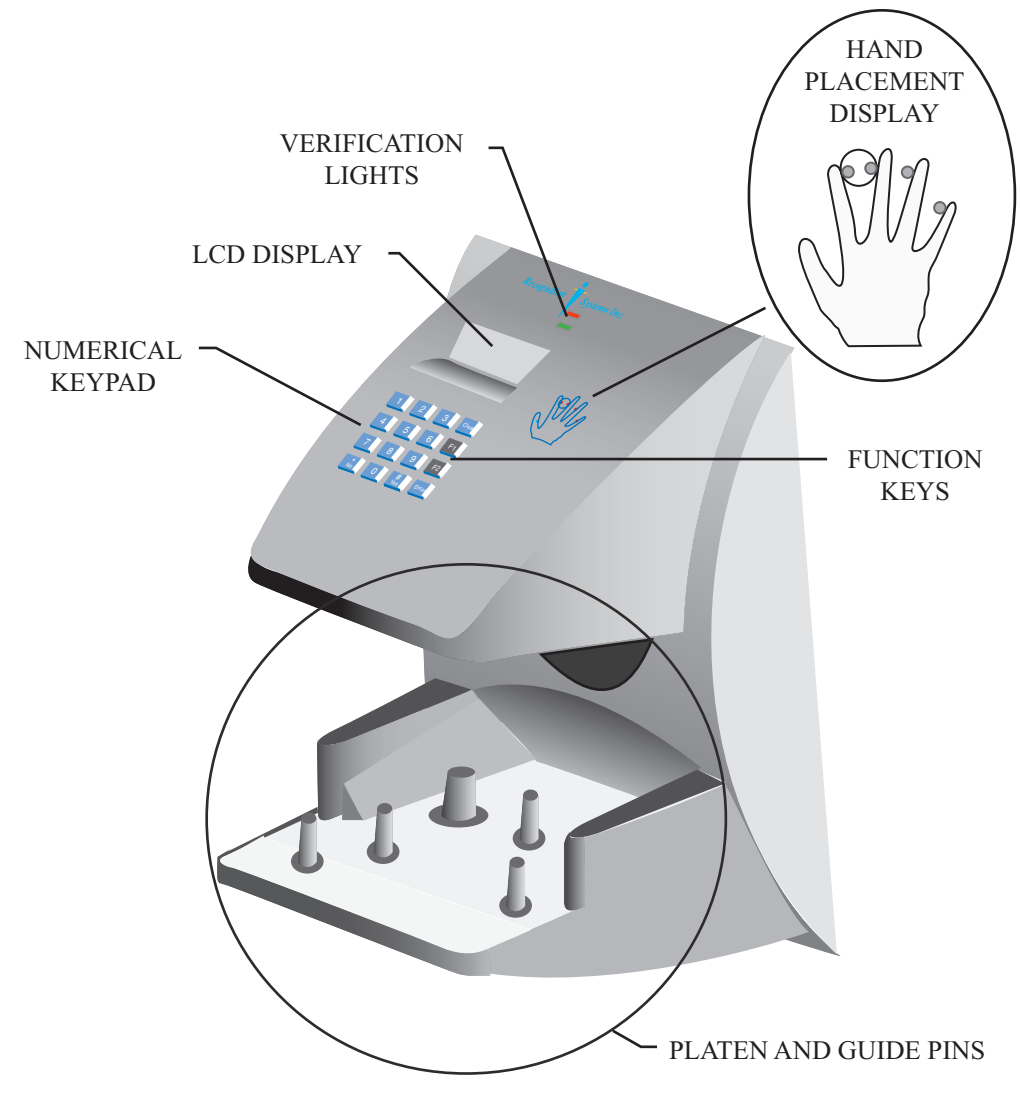

Figure 1-1: The HandPunch 2000

## Specifications

| Size:                                | 8.85 inches wide by 11.65 inches high by 8.55 inches deep 22.3 cm wide by 29.6 cm high by 21.7 cm deep |
|--------------------------------------|----------------------------------------------------------------------------------------------------|
| Power:                               | 12 to 24 VDC or 12 to 24 VAC 50-60 Hz, 7 watts                                                         |
| Weight:                              | 6 lbs (2.7 kg) – 7 lbs (3.2 kg) with optional backup battery                                           |
| Temperature:                         | -10°C to +60°C – non-operating/storage (14°F to 140°F) 5°C to 40°C – operating (40°F to 110°F)         |
| Relative Humidity<br>Non-Condensing: | 5% to 95% – non-operating/storage (non-condensing)<br>20% to 80% – operating                           |
| Verification Time:                   | 1 second or less                                                                                       |
| Memory Retention:                    | 5 years using a standard internal lithium battery                                                      |
| Transaction Buffer:                  | 5,120 transactions                                                                                     |
| ID Number Length:                    | 1 to 10 digits                                                                                         |
| Baud Rate:                           | 300 to 28.8 K bps                                                                                      |
| Communications:                      | RS-232, optional Modem                                                                                 |
| User Capacity:                       | 50 users                                                                                               |
| Function Keys                        | 2 User Definable                                                                                       |

## Table 1: Specifications

### **Options** The HandPunch has the following options available.

- Backup Battery Support See Technical Note 70200-0012 Rev. D
  - Modem Communication See Technical Note 70200-0013 Rev. D

#### **Recommended European Power Supply:**

Ault, Inc.

•

7300 Boone Ave. North

Minneapolis, MN 55428 USA

PH: 612-493-1900

E-mail: info@ault.com

Part number: D48-121000-A040G 230 VAC Input, 12 VDC @ 1Amp output (unregulated) Ault style #41 connector (barrel plug)

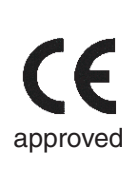

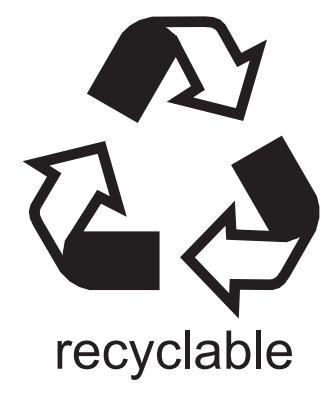

Introduction

This page is intentionally blank.

# **Planning an Installation**

## Site Preparation

Before you begin installation, check the site blueprints, riser diagrams, and specifications for important information about HandPunch location and for other systems that connect to the HandPunch. Look for any existing wall preparations and wiring that other contractors may have installed for the HandPunch. A wire routing layout diagram (see Figure 3-2 on page page 15) is provided to assist in planning wire routing.

## HandPunch Placement

The recommended height for the HandPunch platen is 40 inches (102 cm) from the finished floor. The HandPunch should be out of the path of pedestrian and vehicular traffic, and convenient to the door it is controlling. Avoid placing the HandPunch where users must cross the swing path of the door. The HandPunch should be in an area where it is not exposed to excessive airborne dust, direct sunlight, water, or chemicals.

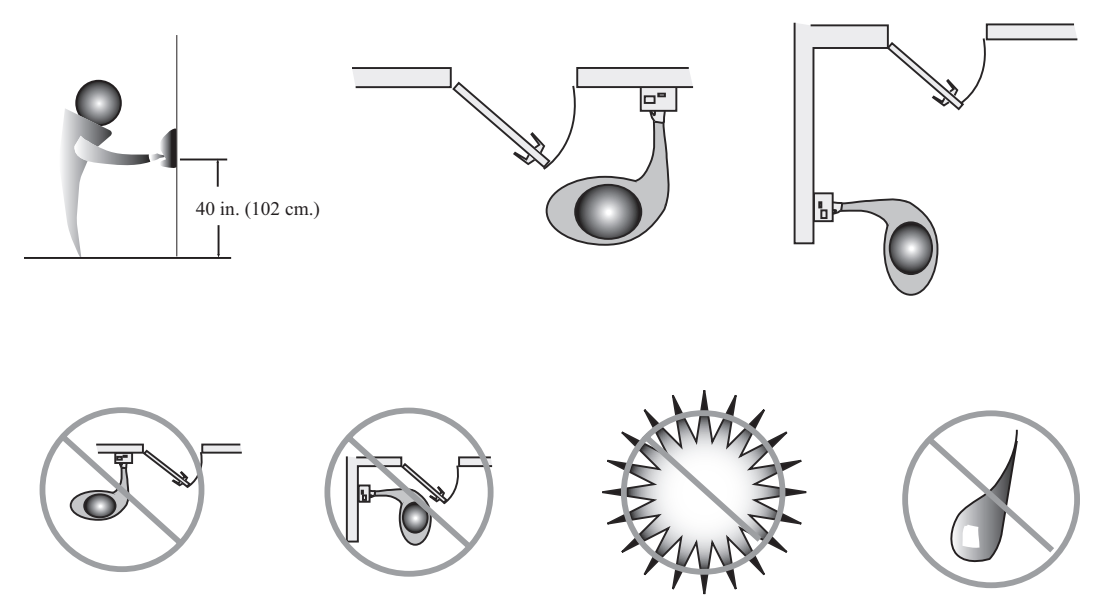

Figure 2-1: HandPunch Placement Rules

**NOTE** For the following sections, Schlage Biometrics does not supply hardware items such as power or communications wiring.

### Wiring

Two basic circuits typically connect to the HandPunch:

- Power Input
- HandPunch to Host Computer
  - RS-232
  - modem

The minimum wire size for these circuits is AWG 22; the maximum is AWG 18.

Power InputThe HandPunch uses an internal switching regulator to obtain internal operational<br/>power. It accepts input voltages from 12 to 24 VDC or 12 to 24 VAC at 50 to 60 Hz.<br/>The HandPunch comes with a 120 VAC to 13.5 VDC power supply (Class 2, Model No.<br/>P48131000A010G - 120 VAC, 60 Hz, 21 W, 13.5 VDC output @ 1000mA). An optional<br/>220 VAC to 13.5 VDC power supply is also available.

To power the HandPunch with this power supply, a 120 VAC (or 220 VAC as applicable) duplex outlet must be within 5 feet of the HandPunch. The power supply has a 6-foot cable to provide a comfortable reach between power outlet and HandPunch. The barrel jack at the end of the power supply's cable is connected to J12 on the HandPunch PCB.

**NOTE** Do not connect a HandPunch's power supply to a switched duplex outlet. The HandPunch must have a constant source of power for proper operation.

### Battery Backup Operation

An optional power-fail protection circuit board can be attached to the main circuit board to provide and control battery backup. The battery backup option uses a 12 volt 800 ma/ hour sealed lead acid battery to provide backup battery power. This battery is located immediately inside the rear panel of the HandPunch and plugs into jack J4 on the keypad control circuit board located in the top of the chassis.

The design of the HandPunch's internal power supply is such that any range of the above input voltages may be used and still provide proper battery charge voltage and battery backup operation. Switch-over to battery power is automatic and occurs when the input voltage falls to approximately 10.5 volts. At that time the backup battery charger is disabled to save power, and uninterrupted operation continues on battery power.

When input power is restored, the HandPunch switches off of battery operation and the battery charger is re-enabled to recharge the battery. Battery charge voltage is set at approximately 13.65 volts, and battery charge current is limited to approximately 50 mA. A fully discharged battery requires approximately 12 hours of charge to fully recover.

|                                             | Additional options installed and specific configurations within the HandPunch make it difficult to predict precisely how long battery support will last, but in general two hours of battery operation can be expected. While operating on battery backup due to loss of main input power, the battery output voltage is constantly monitored by internal circuitry. If the battery voltage reaches approximately 9.5 volts the HandPunch automatically shuts down. This is done to prevent full exhaustion of the battery. A yellow indicator on the top panel illuminates to indicate that the HandPunch is running on battery power. This indicator turns off when main input power is restored. |
|---------------------------------------------|----------------------------------------------------------------------------------------------------|
|                                             | Shunt J7, which is located immediately in front of the DIP switches on the main logic board (see Figure 4-1 on page page 17), enables or disables battery operation on those HandPunches equipped with optional battery backup. If a HandPunch does not have the optional battery backup package installed, J7 is not used. On HandPunches equipped with the battery backup option, J7 allows service personnel a mechanism for disabling battery backup operation before removal of main input power.                                                                                                    |
|                                             | To fully power down a HandPunch equipped with battery backup, remove or reposition<br>shunt J7 so that the two pins protruding up from the main logic board are not connected<br>to each other. This effectively opens the circuit, removing the battery from any internal<br>circuitry. Main input power can then be removed and the HandPunch will fully shut down.<br>Once the HandPunch has fully shut down, shunt J7 may be reinstalled.                                                                                                    |
|                                             | The design of the power supply is such that main input power must be reapplied to re-<br>enable the battery protection mechanism. If shunt J7 is not properly installed, the internal<br>backup battery will not be charged, and in the event of a main input power loss, the<br>HandPunch will shut down.                                                                                                    |
| HandPunch to<br>Host Computer<br>Connection | <ul> <li>HandPunch/host computer communications can be configured in one of two ways:</li> <li>via a direct RS-232 connection</li> <li>via an optional Modem connection</li> </ul>                                                                                                    |
| RS-232 Host<br>Computer<br>Connection       | A direct HandPunch connection to a host computer can be made through an 4- conductor cable in an RS-232 serial configuration. A 6' or 50' cable may be purchased through RSI or a wiring diagram for the RS-232 to host computer connection is found on Table 2 on page page 18                                                                                                    |

## Modem Host Computer Connection

The HandPunch is also available with an optional modem module for telephone line communications between the HandPunch network and the host computer. When connecting via modem, one HandPunch terminal must be configured with the modem option. This terminal will communicate with the host computer.

To make the modem connection, a telephone jack must be installed on or in the wall behind the modem HandPunch terminal. Position the RJ-11 jack location using the template provided in this manual (see Figure 3-2 on page page 15). The short black cable provided with the modem HandPunch connects the terminal to the telephone jack. Figure 4-4 on page page 19 a wiring diagram for a modem to host computer connection.

# **Mechanical Installation**

Select an installation location based on the guidelines provided in the Planning an Installation section beginning on page page 9.

#### Wall Plate Installation

#### **Wall Preparation**

**NOTE** For the following procedure protect the HandPunch from the dust and debris generated during the wall plate installation process.

1. Remove the wall plate from the packing carton. Refer to Figure 3-1 for all wall plate references in the following section.

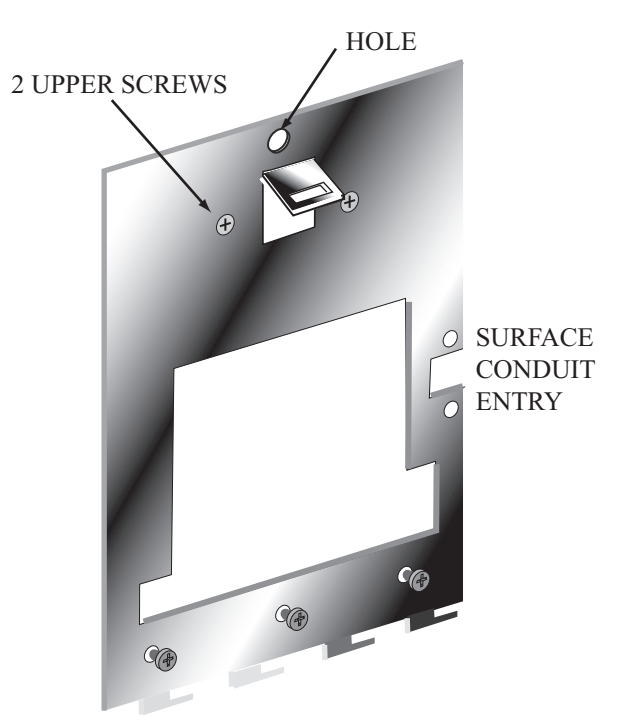

Figure 3-1: Wall Plate

- 2. Measure and mark a point 48 1/2 inches (123 cm) from the surface of the finished floor. This point will correspond to the Leveling Hole where the top-center point of the HandPunch should be mounted.
- 3. For a hollow wall, drive a small nail into the wall at the mark and hang the wall plate from the Leveling Hole located near the top of the wall plate.
- 4. For a solid wall, hold the wall plate against the wall, centering the Leveling Hole over the mark in the wall.

| 5. | Align a bubble level with the top edge of the wall plate and gently rotate the wall plate until the bubble level shows that the top edge of the wall plate is level.                           |
|----|----------------------------------------------------------------------------------------------------|
| 6. | Secure the plate to the wall using heavy masking tape.                                                                                                    |
| 7. | Using the wall plate as a template, mark the locations of the two upper screw holes<br>and the three lower screw holes.                                                                        |
| 8. | For a concealed wiring connection, trace the outline of the open area in the center of the wall plate. Identify and mark a 1/2 inch hole through which the HandPunch's wiring will be mounted. |
| 9. | For a surface conduit wiring connection, mark the two conduit clamp holes at the right side of the wall plate.                                                                                 |
| 10 | Device of the second line to the second the second line of the second                                                                                                    |

10. Remove the wall plate, masking tape, and the nail (if used).

# Mounting the Wall Plate

- 1. For a hollow wall, use the provided hardware to mount the wall plate. Use the two auger style fasteners for the upper two mounting holes. Use the toggle bolts for the three lower mounting holes.
  - 2. For a solid wall, use expansion bolts to mount the wall plate. For all five mounting holes, drill a 1/4 inch diameter hole, 1/4 of an inch deeper than the length of the expansion anchor.

# Routing the Wire

- Refer to Figure 3-2 on page page 15 for a template diagram to assist in routing wiring.
   For a concealed wiring connection, drill a 1/2 inch hole in a convenient location within
- the open area of the wall plate. Pull the wiring to enter the HandPunch through this hole in the open area.
- 3. For a surface conduit wiring connection, drill a 1/4 inch diameter hole, 1/4 of an inch deeper than the length of the expansion anchor for each of the two conduit clamp holes. Route 1/2 inch, flexible conduit to the HandPunch, ending the conduit between the two conduit clamp holes. Pull the wiring to enter the HandPunch through the conduit. Pull 18 inches of wire past the end of the conduit to allow enough space for final connection to the HandPunch.
- 4. Clear all dust and debris away from the HandPunch mounting location.

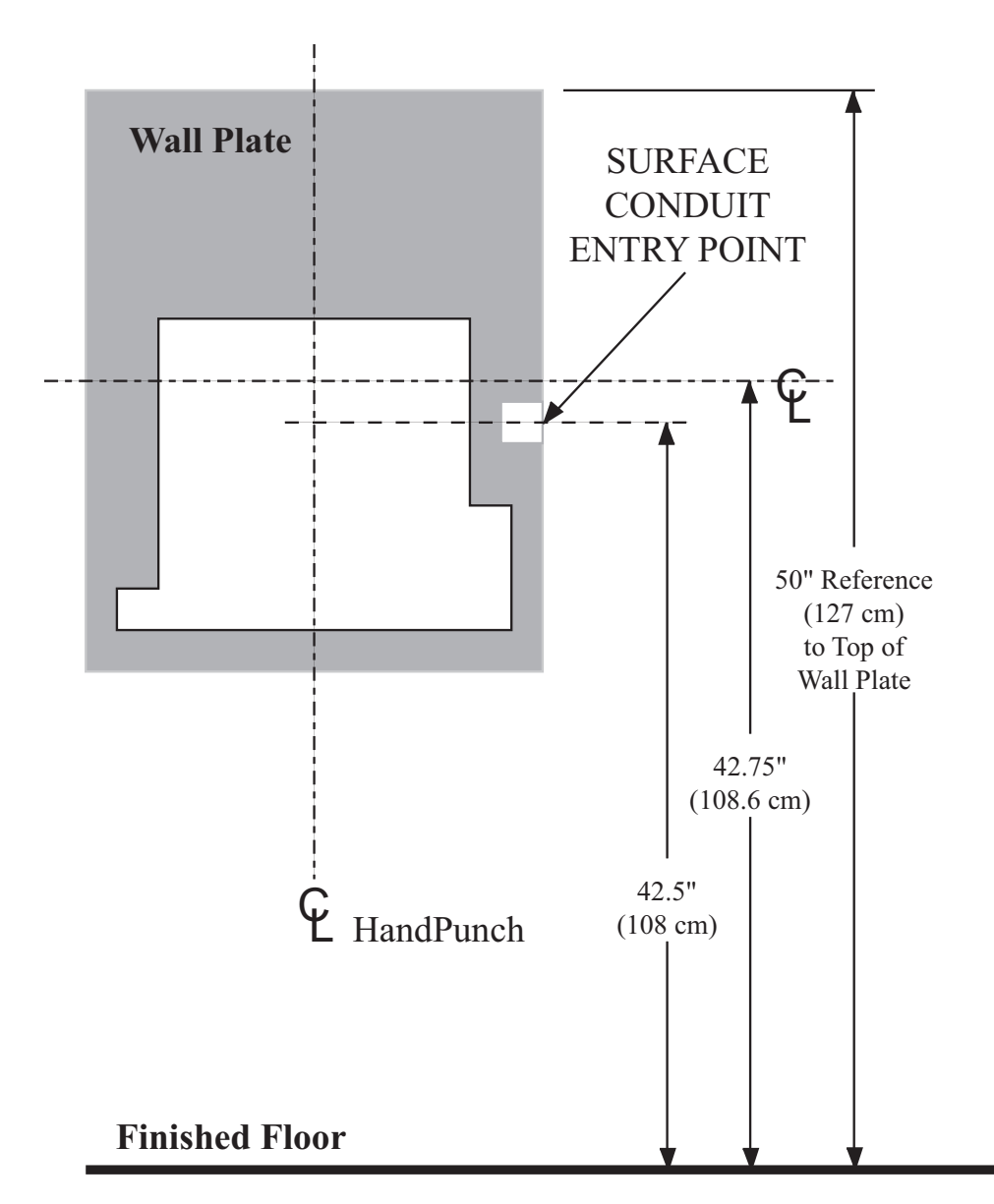

Figure 3-2: HandPunch Wire Routing Layout

**NOTE** Dust and debris surrounding the HandPunch can drastically affect the terminal's operation. It is important to ensure the HandPunch mounting location is free from dust and debris.

Attaching the HandPunch

- 1. Remove the HandPunch from its carton.
- 2. Align the sleeves of the back plate with the pins of the wall plate and slide the HandPunch to the left as shown in "Figure 3-3".

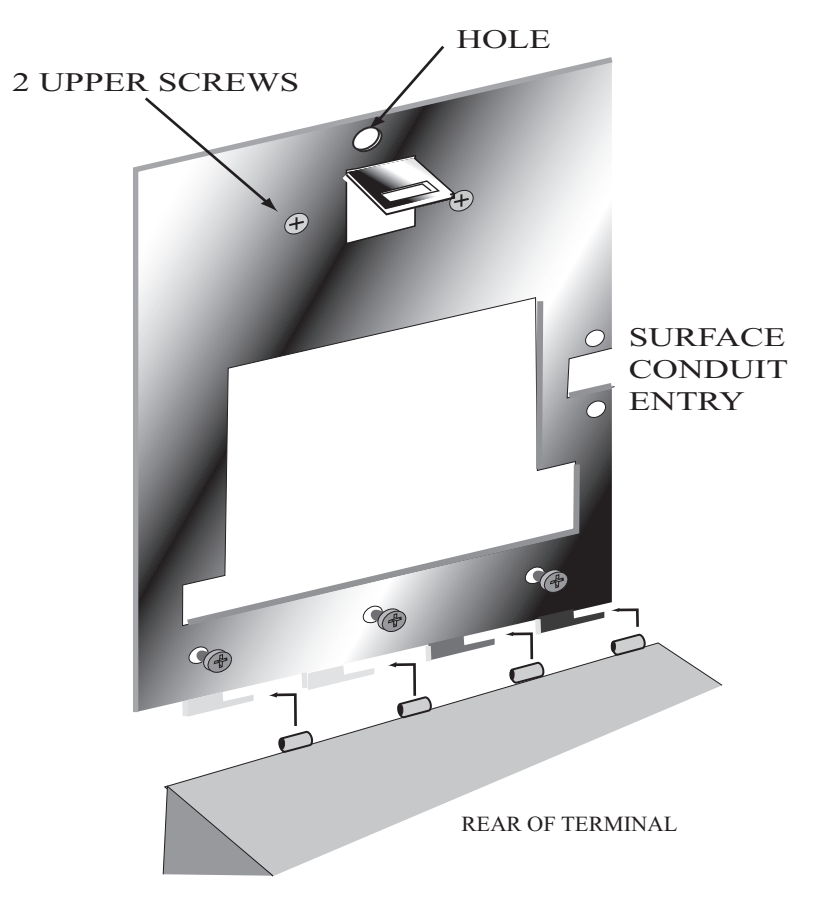

Figure 3-3: Attaching the HandPunch to the Wall Plate

## **Wiring Connections**

Once the HandPunch is attached to the wall plate the wiring connections to the HandPunch can be made (see Figure 4-1).

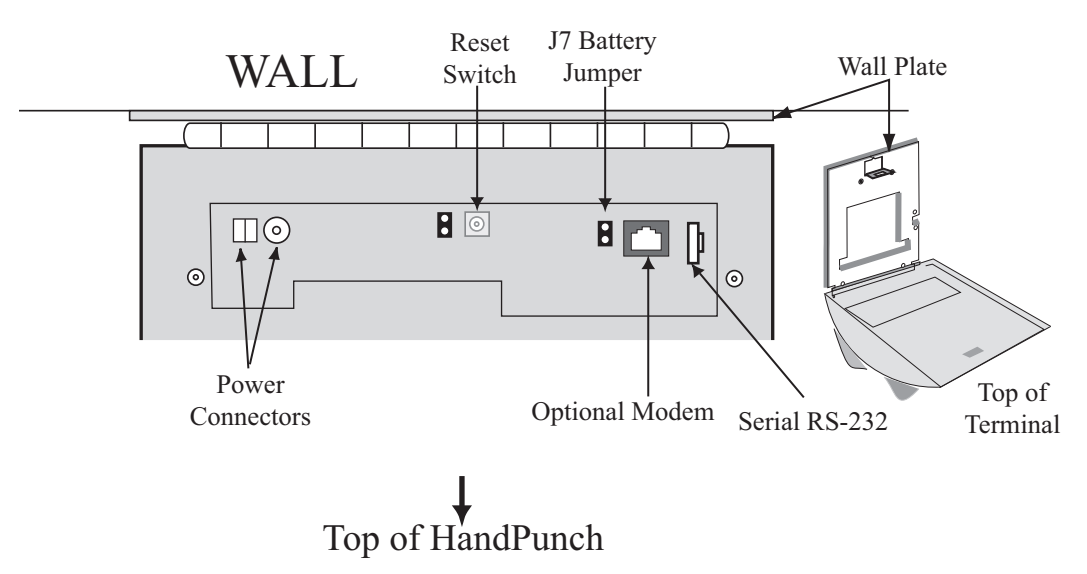

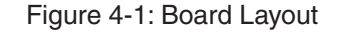

WiringTable 2 on page page 18 provides the pinouts for the RS-232 Serial Host ComputerExamplesConnection.

Figure 4-2 on page page 18 provides a diagram of the RS-232 Connector.

Figure 4-3 on page page 19 provides a Serial Connection diagram

Figure 4-4 on page page 19 provides a Host PC to HandPunch Modem Network wiring diagram (Modem wiring is a HandPunch option).

| J8 Pin | Signal | Connection                                |
|--------|--------|-------------------------------------------|
| 1      | GND    | Ground                                    |
| 2      | RXD    | Receive Data Input (from external device) |
| 3      | TXD    | Transmit Data Output (to external device) |
| 4      | RTS    | Ready to Send Output (to external device) |

#### Table 2: RS-232 Serial Connection

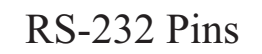

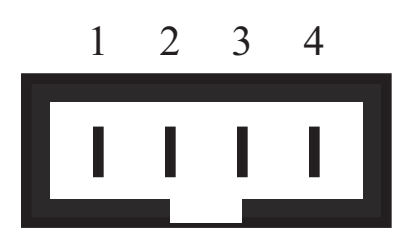

Figure 4-2: J4 - RS-232 Jack Pinout

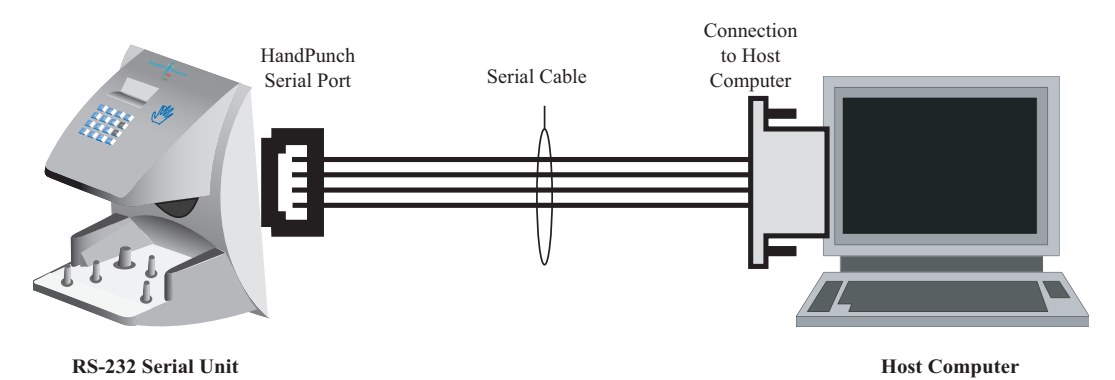

Figure 4-3: Host PC to RS-232 Connection

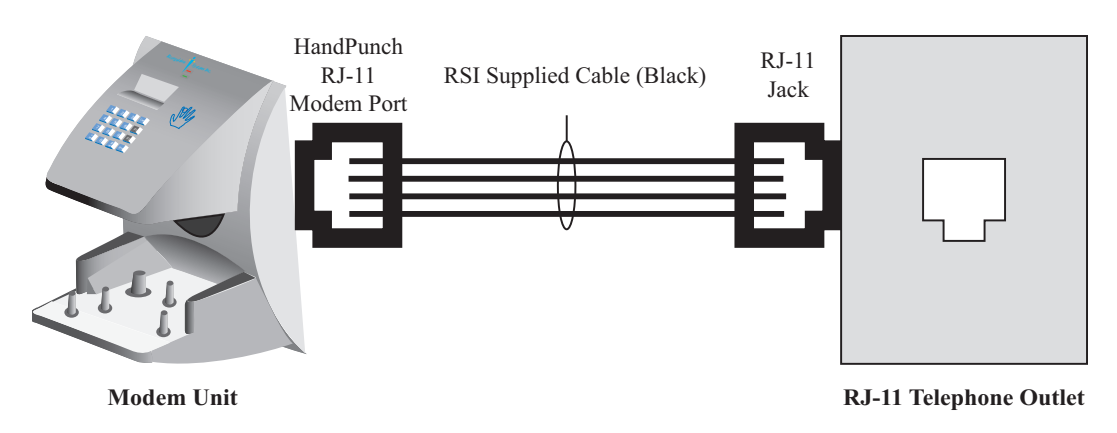

Figure 4-4: Host PC to HandPunch Modem Connection

## **Erasing the Memory**

There are two options when erasing the memory of the HandPunch.

- 1. Setup
- 2. All

The erasing of the setup will set the HandPunch's address, passwords, etc. back to factory defaults.

Choosing the All option will take the HandPunch's setup back to factory defaults plus erase all user databases and datalogs. This action can not be undone. If there is a software that is managing the system then the users can be downloaded back to the HandPunch if needed.

ErasingThe erase memory function allows a HandPunch's setup and/or user database to be<br/>erased.HandPunchPerform the following steps to erase the setup programs but retain the user database.

- 1. With system power OFF, depress reset switch.
- 2. Turn system power ON and wait 5 seconds.
- 3. LCD screen will display

| ERASE | :1 SETUP  |
|-------|-----------|
|       | :9 ALL!!! |

# **Closing the HandPunch**

Before closing the HandPunch clear all dust and debris away from the HandPunch. With the wall mount latch in the unlocked position, swing the body of the HandPunch up and lock the latch into place with the key provided with the HandPunch (see Figure 6-1).

**NOTE** Dust and debris surrounding the HandPunch can drastically affect the terminal's operation. It is important to ensure the HandPunch is free from dust and debris before closing the terminal.

**NOTE** Do not force the HandPunch onto the wall mount latch when the latch is in the locked position.

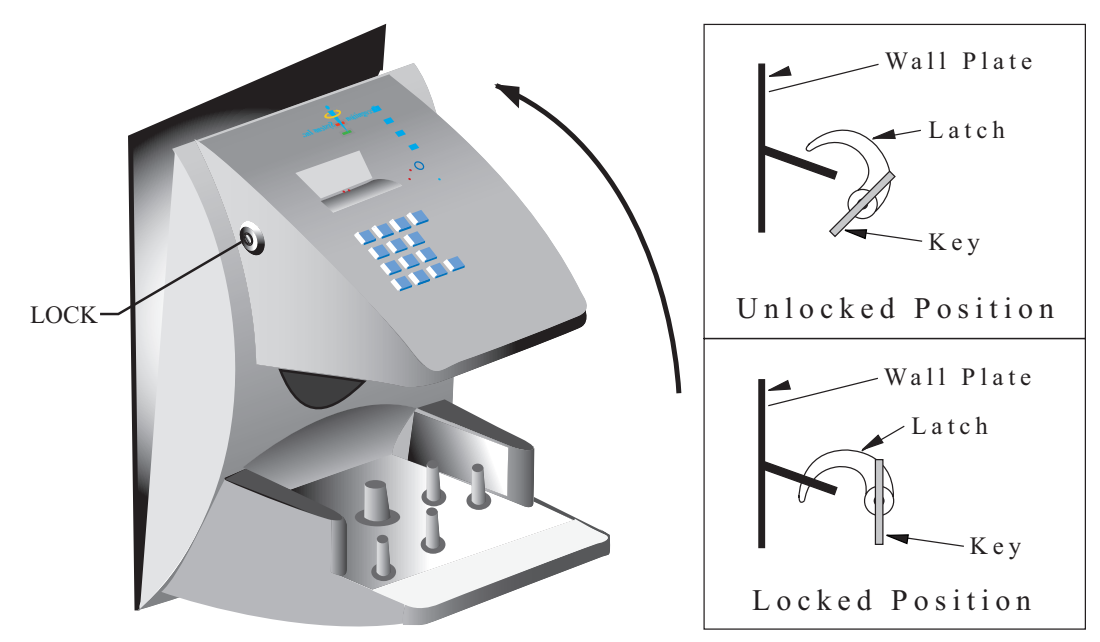

Figure 6-1: Closing the Handpunch

## **Enter Command Menu**

Press the CLEAR and ENTER keys simultaneously to enter a command menu.

If No One is Enrolled in the HandPunch

1. The display appears as follows.

ENTER PASSWORD

2. Press the default password for the menu you wish to enter.

Press 1 for the Service Menu.

Press 2 for the Setup Menu.

Press 3 for the Management Menu.

Press 4 for the Enrollment Menu.

Press 5 for the Security Menu.

3. Press ENTER and the first command option in the selected menu appears.

If Users are Enrolled in the HandPunch

1. The display appears as follows.

ENTER ID \*:

- 2. Enter your ID number on the keypad and place your hand on the platen for verification.
- 3. If verification is successful, the display appears as follows.

#### ENTER PASSWORD

4. Enter the password for the menu you wish to enter. The default passwords are as follows.

Press 1 for the Service Menu.

Press 2 for the Setup Menu.

Press 3 for the Management Menu.

Press 4 for the Enrollment Menu.

Press 5 for the Security Menu.

- 5. Press ENTER
- 6. If you are authorized to use this command the first command option in the selected menu appears.
- 7. If you are not authorized to enter this command the display appears as follows.

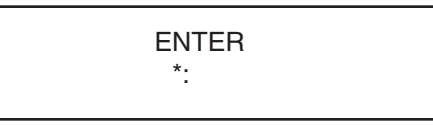

**NOTE** To access these menus you must be the first person enrolled in a new system installation or you must have been enrolled as a supervisor. If you are blocked from the supervisory menus, verify your access rights with management personnel. If enrollment information has been incorrectly changed and you must have supervisory access to all menus, make these changes through software.

**NOTE** It is possible to physically reset the HandPunch's memory, however resetting memory sets all unit parameters back to the factory default values. Resetting memory allows access to all menus by the first person enrolled (as if it is a new system installation), but this means that all employee information programmed into the HandPunch is lost and must be re-entered manually. Be sure you need to reset memory before performing this function. To reset memory, refer to the <u>Erasing HandPunch Memory</u> section on page page 20.

## Navigating Command Menus

Once you have entered a command menu, there are three options available for navigating the command menu system.

- 1. Press # to enter the command shown on the display.
- 2. Press \* to step to the next command in the menu.
- 3. Press CLEAR to exit the command menu (pressing any numeric key also exits the command menu). If you are in a command's sub-menu, you may have to press CLEAR multiple times to completely exit the command menu.

This page is intentionally blank

# **Programming the HandPunch**

The HandPunch is programmed via a series of command menus. A summary of the menus and commands is given in Table 3.

| Service Menu   | Setup Menu        | Management Menu | Enrollment Menu | Security Menu  |
|----------------|-------------------|-----------------|-----------------|----------------|
| Password 1     | Password 2        | Password 3      | Password 4      | Password 5     |
| Calibrate      | Set Language      | List Users      | Add Employee    | Special Enroll |
| Status Display | Set Date Format   | Set User Data   | Add Supervisor  |                |
|                | Set Time and Date |                 | Remove User     |                |
|                | Set Address       |                 |                 |                |
|                | Set ID Length     |                 |                 |                |
|                | Set Serial        |                 |                 |                |
|                | Upgrade           |                 |                 |                |

#### **Table 3: Basic Command Mode Structure**

To control access to the command menus, each menu has a unique password. This password is requested as a part of the process for accessing each menu. A supervisor must enter the correct password for that menu to access that menu. The default menu passwords are given in Table 3.

To increase the security of the HandPunch, Schlage Biometrics recommends changing the passwords for the command menus to new numbers. These password numbers can be up to 10 digits long. This is done with the Set Passwords command described on ?.

#### **Autority Level**

A second method for controlling access to the command menus is through the use of Authority Levels. Authority Levels control whether or not a user has access to the command menus.

- Level 0 is for a user who does not need access to any of the command menus.
- Level 5 is assigned to Supervisors who need access to all of the command menus.

The HandPunch automatically assigns Authority Level 0 to users enrolled by the Add Employee command. Authority Level 5 is automatically assigned to users enrolled by the Add Supervisor command.

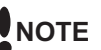

NOTE Until a user has been assigned to Supervisor, every user can access every menu. Once a user has been enrolled using the Add Supervisor (designated as a supervisor), all further user authority levels are assigned. The first person enrolled should be enrolled using the Add Supervisor command. This protects the integrity of the system. Schlage Biometrics strongly recommends enrolling at least two users as supervisors to ensure that more than one person has the authority to access all menus and all commands.

#### Programming Order

When setting up HandPunch operations there is a general programming/operations order that should be followed.

- Set HandPunch Site Parameters Set the HandPunch site parameters to meet sitespecific needs and usage: change the language used by the display, set the HandPunch's address, and set the serial communication baud rate (used if you have installed a serial printer - see page page 30).
- Enroll Supervisory Staff Enroll yourself and the supervisors who will have responsibility for HandPunch management. This is done through the Enrollment Menu (see Supervisor Enrollment on page page 39).
- NOTE The time, date, and ID number length are normally set by the host computer. However, a supervisor can change these parameters at a HandPunch after setup information has been downloaded from the host computer.

These tasks are done through the Setup Menu. The instructions for reader setup parameters begin on page page 30.

- Train and Enroll Users Train each user regarding HandPunch usage and then Enroll each user. This is done through the Enrollment Menu. The instructions for employee enrollment begin on page page 39. Special enrollment allows you to enroll people with disabilities that prevent them from using the HandPunch properly. Employees with special enrollment ID numbers can punch in without biometric verification.
- NOTE This means that anyone who knows a special enrollment ID number can punch in. This function should only be used if absolutely necessary. The instructions for special enrollment begin on page page 40.

## **System Management**

- Once a HandPunch system is in operation the following commands are used for system management.
- <u>List Users</u> List the Users authorized to use a HandPunch. This is done through the Management Menu. The instructions for listing employees begin on page page 35.
- <u>Set User Data</u> Set a user's reject threshold (adjusting the sensitivity applied when a HandPunch reads a hand) this task is done through the Management Menu. The instructions for setting user data begin on page page 35.
- <u>Remove User</u> Remove employees (and supervisors) from a HandPunch. This is done through the Enrollment Menu. The instructions for removing employees begin on page page 39

| Service Menu                                 |                                                                                                    |
|----------------------------------------------|----------------------------------------------------------------------------------------------------|
|                                              | The Service menu commands provide information that help you determine if the HandPunch is performing within normal operating parameters and identify the status of the unit's inputs and outputs. The following section provides a brief summary of the Service Menu commands.                                                             |
| NOTE                                         | There are no user serviceable parts inside the HandPunch.                                                                                                    |
| Navigating<br>the Service<br>Command<br>Menu | Enter the appropriate password to enter the Service command menu. Once you have<br>entered the command menu, there are three options available for navigating the<br>command menu system.                                                                                                    |
|                                              | <ul> <li>Press # to enter the command shown on the display.</li> <li>Press * to step to the next command in the menu.</li> <li>Press CLEAR to exit the command menu (pressing any numeric key also exits the command menu). If you are in a command's sub-menu, press CLEAR multiple times to completely exit the command menu.</li> </ul> |
| Service<br>Commands                          | <ul><li>There are two commands available from the Service command menu.</li><li>Calibrate</li><li>Status Display</li></ul>                                                                                                    |
|                                              | Refer to Table 4 and identify the command you need to perform. Step through all previous commands until you reach the desired command.                                                                                                    |

## Table 4: Service Command Menu

| Service Menu   |
|----------------|
| Password = 1   |
| Calibrate      |
| Recal (Y/N)    |
| Status Display |
| On/Off (Y/N)   |

**Calibrate** The Calibrate command displays the HandPunch's exposure values, allowing you to verify these values are within normal operating parameters. The standard operating parameters are shown in Table 5

#### Table 5: Normal Operating Parameters

| Parameter    | Normal Range |
|--------------|--------------|
| Row "r"      | 0 +/- 2      |
| Column "c"   | 0 +/- 2      |
| Exposure "e" | 100 +/- 20   |

#### **Status Display**

The status display command allow you to enable or disable the displaying of the following information.

- · the status values of HandPunch inputs and outputs
- · the hand read score of the last user to verify on the system

When the status display is enabled, Figure 8-1 identifies each status display field value

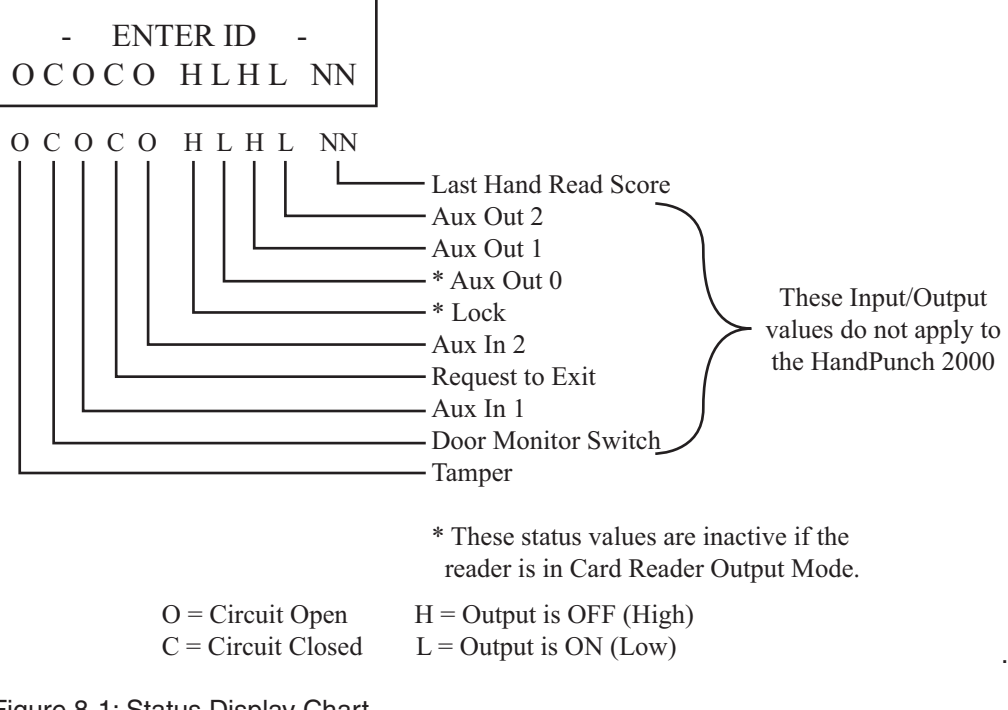

Figure 8-1: Status Display Chart

| Setup Menu                                 |                                                                                                    |
|--------------------------------------------|----------------------------------------------------------------------------------------------------|
|                                            | The Setup menu commands allow you to set the basic operating parameters for the HandPunch unit. The following section provides a brief summary of all the parameters that may be set on a HandPunch unit.                                                                                                    |
| NOTE                                       | Once in the Command Menu, you can step through and set the parameters for each command sequentially. You do not have to exit command mode after setting any individual command.                                                                                                    |
| Navigating<br>the Setup<br>Command<br>Menu | Enter the appropriate password to enter the Setup command menu. Once you have<br>entered the command menu, there are three options available for navigating the<br>command menu system.                                                                                                    |
|                                            | <ul> <li>Press # to enter the command shown on the display.</li> <li>Press * to step to the next command in the menu.</li> <li>Press CLEAR to exit the command menu (pressing any numeric key also exits the command menu). If you are in a command's sub-menu, press CLEAR multiple times to completely exit the command menu.</li> </ul> |
| Setup<br>Commands                          | There are six commands available from the Setup command menu.                                                                                                    |
|                                            | <ul> <li>Set Language</li> <li>Set Date Format</li> <li>Set Date and Time</li> <li>Set Address</li> <li>Set ID Length</li> <li>Set Serial</li> </ul>                                                                                                    |

Refer to Table 6 on page page 32 and identify the command you need to perform. Step through all previous commands until you reach the desired command.

| Setup Menu         |
|--------------------|
| Password = 2       |
| Set Language       |
| Select Language    |
| Set Date Format    |
| Select Date Format |
| Set Time and Date  |
| Month (MM)         |
| Day (DD)           |
| Year (YY)          |
| Hour (HH)          |
| Minute (MM)        |
| Set Address        |
| New Address        |
| Set ID Length      |
| New ID Length      |
| Set T & A Mode     |
| Set Serial         |
| RS-232             |
| Select Baud Rate   |
| Upgrade            |
| Code               |

## Table 6: Setup Command Menu

**Set Language** The Set Language command allows the language shown on the HandPunch's display to be "localized" for a variety of countries.

| - English  | - German     |
|------------|--------------|
| - Japanese | - Russian    |
| - French   | - Indonesian |
| - Italian  | - Portuguese |
| - Spanish  | - Polish     |

Set DateThe Set Date Format command allows the date format shown on the HandPunch's<br/>display to be "localized" for a variety of countries.

| mm/dd/yy  | -mm-dd-yy  |
|-----------|------------|
| dd-MMM-yy | -MMM dd,yy |
| dd-mm-yy  | -ddMMMyyyy |
| dd/mm/yy  |            |

- Set Time andThe Set Time and Date command allows the HandPunch's time and date to be set. This is<br/>normally not necessary as the HandPunch's time and date are set by the host computer.
- **Set Address** The Set Address command allows a unique address to be set for each HandPunch in a network. For proper operation, each HandPunch in the network must have a unique address. All units may use any address from 0 to 254. All units are sent with the address set to 1.
- **Set ID Length** The Set ID Length command allows you to reduce the number of keystrokes required to enter the ID number by eliminating the use of the ENTER key to complete an ID number entry. Once the ID Length is set, the HandPunch will automatically accept an ID number entry once the correct number of characters have been entered.

Set ID Length does not apply when ID entry is made from a card reader. Once the ID Length is set, the T & A Mode Set command appears, allowing you to configure the HandPunch to prepare punch data for time and attendance software.

Set Serial The Set Serial command allows you to set the baud rate communication parameters.

# Upgrade This Upgrade Menu is where the HandPunch code gets input to allow for a Memory Upgrade

### **Management Menu**

The Management menu commands allow you to manage employee data stored in a HandPunch unit. The following section provides a brief summary of the employee data that may be manipulated on a HandPunch unit.

Navigating the Setup Command Menu

Enter the appropriate password to enter the Setup command menu. Once you have entered the command menu, there are three options available for navigating the command menu system.

- Press # to enter the command shown on the display.
- Press \* to step to the next command in the menu.
- Press CLEAR to exit the command menu (pressing any numeric key also exits the command menu). If you are in a command's sub-menu, press CLEAR multiple times to completely exit the command menu.

#### Management Commands

There are four commands available from the Management command menu.

- List Users
- Set User Data

Refer to Table 7 and identify the command you need to perform. Step through all previous commands until you reach the desired command.

#### Table 7: Setup Command Menu

| Setup Menu    |
|---------------|
| Password = 3  |
| List Users    |
| Display       |
| Print         |
| Set User Data |
| User Reject   |

- **List Users** The List Users command allows you to display or print a list of all the employees enrolled in a HandPunch.
- **Set User Data** The Set User Data command allows you to set an employee's Reject Threshold, adjusting the hand read threshold for one employee without affecting the threshold of other employees. This task should be done through your user software, however it can be done through the Management Menu.

## **Enrollment Menu**

Enrollment is the process of recording a hand image and associating it with an ID number. The first person to enroll in the HandPunch has access to all command menus. This person should enroll using the Add Supervisor command (see page page 39). Once a supervisor has been enrolled, all further enrollments use the following rules:

- A user enrolled through the Add Employee command (page page 39) is assigned Authority Level 0. This allows the user to punch in and/or gain access through a door secured by the HandPunch.
- A user enrolled through the Add Supervisor command (see page page 39) is assigned Authority Level 5. This allows the supervisor to punch in and gain access through a door secured by the HandPunch, and it allows the supervisor to access all command menus.

**NOTE** Until a user has been assigned to Authority Level 5 using the Add Supervisor command, every user with Authority Level 0 can access every menu. This is done to ensure that the first person enrolled is able to access all the menus to perform all the programming required to support the HandPunch. Once a user has been enrolled using the Add Supervisor command, all further user authority levels are assigned as per the list above. This protects the integrity of the system by enacting the Authority Level rules described above. Schlage Biometrics strongly recommends enrolling at least two users as supervisors to ensure that more than one person has the authority to access all menus and all commands.

Advance planning and training make enrollment fast and easy. Users should be informed on what to expect and how to place their hands on the HandPunch before you enroll them.

Navigating the Setup Command Menu

Enter the appropriate password to enter the Setup command menu. Once you have entered the command menu, there are three options available for navigating the command menu system.

- Press # to enter the command shown on the display.
- Press \* to step to the next command in the menu.
- Press CLEAR to exit the command menu (pressing any numeric key also exits the command menu). If you are in a command's sub-menu, press CLEAR multiple times to completely exit the command menu.

| Preparation              | Here are a few guidelines to help you prepare for an enrollment session.                                                                                                    |
|--------------------------|----------------------------------------------------------------------------------------------------|
|                          | <ul> <li>You can enroll one person or a group of people during an enrollment session.</li> <li>Each user must have a unique personal identification (ID) number. It will save you considerable time if you assign the ID numbers in advance.</li> <li>The HandPunch will not accept two people with the same ID number.</li> <li>If you enroll people using the last four digits of their phone numbers or social security numbers, you may get duplicate numbers.</li> <li>If you are enrolling large groups of people you may consider using an enrollment trainer. It is a replica of a platen that is available through your Schlage Biometrics reseller.</li> </ul>                                                                 |
| User Education           | The HandPunch is easy to use and non-threatening. However, most people have never<br>used a biometric HandPunch. Training users on how the HandPunch works and how to<br>use it will eliminate most fears and concerns before they occur. Inform the users of these<br>facts.                                                                                                    |
|                          | <ul> <li>The HandPunch reads the shape of the hand, not the fingerprints or palmprints.</li> <li>It does not identify people. It confirms people's identity.</li> <li>It scans with an invisible light of the type used in TV remote controls.</li> <li>It does not transfer germs any more than a doorknob or money.</li> <li>It does not invade privacy; it guarantees it.</li> <li>The enrollment process requires three or more reads to collect enough information to create a template.</li> </ul>                                                                                                    |
| Proper Hand<br>Placement | For correct, consistent hand reads it is very important that your hand is placed on the platen in the same manner every time. The following rules apply for proper hand placement on the platen also refer to Figure 8-2 below.                                                                                                    |
|                          | <ul> <li>If you are wearing a ring, rotate the ring so the stone faces up in its normal position.</li> <li>Slide your right hand onto the platen rather like an airplane landing at the airport.</li> <li>Slide your hand forward until the web between your index and middle finger stops against the Web Pin.</li> <li>Keep your hand flat. You should feel the surface of the platen on your palm and the underside of your fingers.</li> <li>Close your fingers together until they touch the Finger Pins and watch the hand diagram light display on the top panel.</li> <li>The lights go out when you have properly placed your fingers. If a light remains on, a finger is not in proper contact with its Finger Pin.</li> </ul> |
|                          | WEB PIN PIN                                                                                                    |

Figure 8-2: Placing Your Hand on the Platen

## Left Hand Enrollment

Some right hands cannot be used in the HandPunch due to disabilities such as missing fingers. You can enroll a user with the left hand facing palm side up. The techniques for left hand enrollment are the same as for standard enrollment. The user should keep the back of the hand flat against the platen and move the fingers against the web pin and the finger pins in the same manner as in standard enrollment. Users enrolled with the left hand must always verify with the left hand. Extra practice on placing the hand on the platen may be required to ensure correct, consistent hand reads.

### **Read Score**

When a user uses the HandPunch the display appears as follows.

OKAY (USER ID) SCORE IS: (SCORE NUMBER)

The score number on the display reflects how accurately the user's hand is placed on the platen. Scores that vary greatly between low and high numbers are indicative of inconsistent hand placement. Scores above 50 are indicative of improper hand placement or of a drastic change in the physical appearance of the hand.

When this occurs, emphasize the importance of sliding the hand onto the platen and keeping the hand flat. Re-training and practice should lower a user's score. It might be necessary to change a user's reject threshold if the user has a mild disability. Reenrollment might be necessary to create a new user template.

## Enrollment Commands

There are three commands available from the Enrollment command menu.

Add Employee

- Add Employee
   Add Supervisor
- Remove User

Refer to "Table 12" to identify the command you need to perform. Step through all previous commands until you reach the desired command.

#### **Table 8: Enrollment Command Menu**

| Service Menu   |
|----------------|
| Password = 4   |
| Add Employee   |
| ID #           |
| Add Supervisor |
| ID             |
| Remove User    |
| ID             |

| Add Employee   | The Add Employee command allows you to enroll a new employee into the HandPunch.     |
|----------------|--------------------------------------------------------------------------------------|
| Add Supervisor | The Add Supervisor command allows you to enroll a new supervisor into the HandPunch. |

**Remove User** The Remove User command allows you to remove an employee or supervisor from the HandPunch.

## **Special Menu**

The Special menu has one command – Special Enroll. This command accommodates users with disabilities that make it difficult or impossible to use a HandPunch in its standard way. The following section provides a brief description of the Special Menu command.

## Navigating the Special Command Menu

Enter the appropriate password to enter the Special command menu. Once you have entered the command menu, there are three options available for navigating the command menu system.

- Press # to enter the command shown on the display.
- Press \* to step to the next command in the menu.
- Press CLEAR to exit the command menu (pressing any numeric key also exits the command menu). If you are in a command's sub-menu, press CLEAR multiple times to completely exit the command menu.

## Special Command

There is one command available from the Special command menu.

• Special Enroll

Refer to Table 9 and identify the command you need to perform. Step through all previous commands until you reach the desired command.

#### **Table 9: Special Command Menu**

| S              | Special Menu |
|----------------|--------------|
| F              | Password = 5 |
| Special Enroll |              |
| ID             |              |
| On/Off (Y/     | /N)          |

## **Special Enroll**

The Special Enroll command allows a user to be enrolled such that the ID number is the primary criteria for determining access. A hand read is required, but is not verified against any stored identification data. A time zone value can be applied to the Special Enrollment ID number to limit access times. The HandPunch default is for no time zone to be applied.

**NOTE** Special Enrollment affects the integrity of the HandPunch terminal and should only be used as a last resort. Anyone who knows a Special Enroll ID number is granted access when the ID number is used. Before specially enrolling a user, try to alleviate verification problems by adjusting the individual user's reject threshold (see page page 38) or by using left hand enrollment (see page page 38).

This page intentionally left blank

# **HandPunch Maintenance**

A minimum amount of system maintenance is required to keep HandPunchs fully functional. HandPunchs should be cleaned periodically to prevent an accumulation of dust from affecting the HandPunch's readability. User Scores should be reviewed periodically to ensure the HandPunch is performing properly.

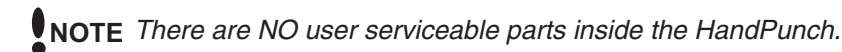

Once a HandPunch system is in operation there are two HandPunch commands that can assist with system maintenance. These commands are performed through the Service Menu. The instructions for these commands begin on page page 29.

- Calibrate View HandPunch exposure values.
- Status Display Display HandPunch input/output status, the hand read score of the last user to verify on the system.

Cleaning the HandPunch

Inspect and clean the HandPunch regularly to maintain optimum performance. Clean the platen, side mirror, reflector, and the window above the platen using a clean cloth dampened with ordinary, non-abrasive window cleaner (see Figure 9-1). Start at the rear corners of the platen and work your way forward.

NOTE DO NOT SPRAY CLEANING FLUID DIRECTLY INTO OR ON THE HandPunch.

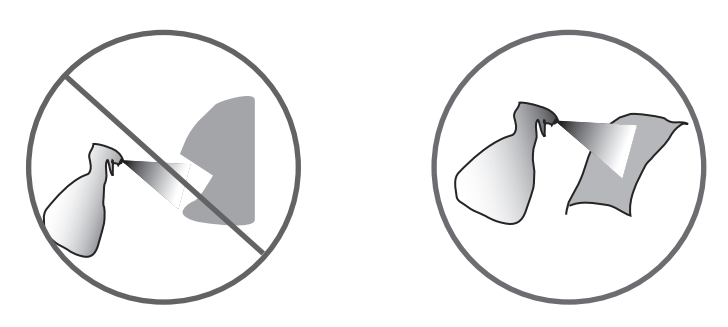

Figure 9-1: HandPunch Cleaning

**User Score** Periodically check users' scores (refer to the Read Score section on page page 38). Scores should average under 30. Occasionally a user will score above 30. This is not necessarily an indication of poor performance. If a number of scores average over 30, clean the HandPunch and check scores again. If scores remain high, or if users are experiencing frequent rejections, run the Calibration command (see page page 30).

## Appendix A

# **Tips for a successful Installation**

| HandPunch  | <ul> <li>Think of the HandPunch as a camera</li> <li>Clean the HandPunch before it gets dirty</li> <li>Use non-abrasive cleaners such as glass cleaners and non-abrasive and clean cloths</li> <li>Make cleaning the HandPunch part of Janitorial program</li> <li>Do not remove the foam backing from the wall mounting plate</li> <li>Seal any holes made in the wall for wire routing, so that dust will not blow into the HandPunch</li> </ul>                                                                                                    |
|------------|----------------------------------------------------------------------------------------------------|
| Location   | <ul> <li>Mount all HandPunchs in a network so that the top of the platen is 40" off of the floor</li> <li>If an enrollment HandPunch is used make sure that it is placed with the top platen 40" off of the floor and not sitting directly on top of a desk, this will help to eliminate "bad enrollments"</li> <li>Mount the HandPunch so that it is not difficult or dangerous to verify then open the door</li> <li>It is not recommended to mount the HandPunch in an area where there is airborne dust, in the path of direct sunlight, or where the HandPunch can be exposed to water or corrosive gasses</li> </ul>                                                                                                    |
| Enrollment | <ul> <li>Educate the Enrollee on Hand Geometry</li> <li>Explain enrollment process</li> <li>Train Enrollee on hand placement <ul> <li>Practice placing hand on platen</li> <li>Rotate rings to be stone-up</li> <li>Make sure hand is flat on platen</li> <li>Close finger towards the center of hand</li> </ul> </li> <li>Fingers gently touch finger pins</li> <li>Let the enrollee enter in their own ID number during the enrollment process, this forces the Enroller to step aside allowing the Enrollee to stand in front of the HandPunch helping to eliminate "bad enrollments"</li> <li>If an enrollment transaction fails: <ul> <li>Retrain the user on correct placement and ensure that rings are rotated to be stone-up then</li> <li>Try again to enroll the same hand</li> <li>Try to enroll the other hand (with the hand placed upside-down so the thumb still contacts the thumb-pin on the platen)</li> </ul> </li> <li>After enrollment, it is a good idea to let the enrollee enter their ID number and practice a verification transaction to ensure that the enrollment was high-quality</li> </ul> |

If a user consistently fails during verifications days/months/years later, re-enroll the ٠ user to ensure a high quality and up-to-date enrollment record

## Appendix B Noted Board Configuration Differences

Because of Schlage Biometrics' camera retrofit of the HandPunch some changes have been made to the main PCB and they are listed as follows:

- Dipswitches have been removed
  - memory is reset with a push-button reset and user interface with keypad and LCD
- Power has moved to the right side of the PCB
- The RS-232 RJ-45 receptacle has been replaced with a 4 pin Molex connector on the left side of the PCB
- A 2 pin Molex connector (J5) has been added to the board, next to the reset button, to supply power for the LEDs. This connector should never be unplugged. unless a modem or Ethernet is added to the PCB
- The upgrading of the memory is now handled through software codes at the HandPunch. Contact Order Entry for memory upgrades

#### **Memory Reset**

To reset the memory of the HandPunch follow these steps-

- 1. Remove power and battery jumper, if a back up battery is installed
- 2. Press down on reset button and apply power
- 3. Release button
- 4. Reader will boot to

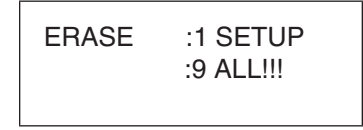

- Press 1 to erase setup i.e. address, outputs, passwords, but retain user database and datalogs
- · Press 9 to erase everything i.e. HandPunch goes back to factory defaults

## Appendix C

# **Mechanical Installation**

Select an installation location based on the guidelines provided in the Planning an Installation section beginning on page page 9.

## Wall Plate Installation **Wall Preparation**

**NOTE** For the following procedure protect the HandPunch from the dust and debris generated during the wall plate installation process.

1. Remove the wall plate from the packing carton. Refer to Figure 12-1 for all wall plate references in the following section.

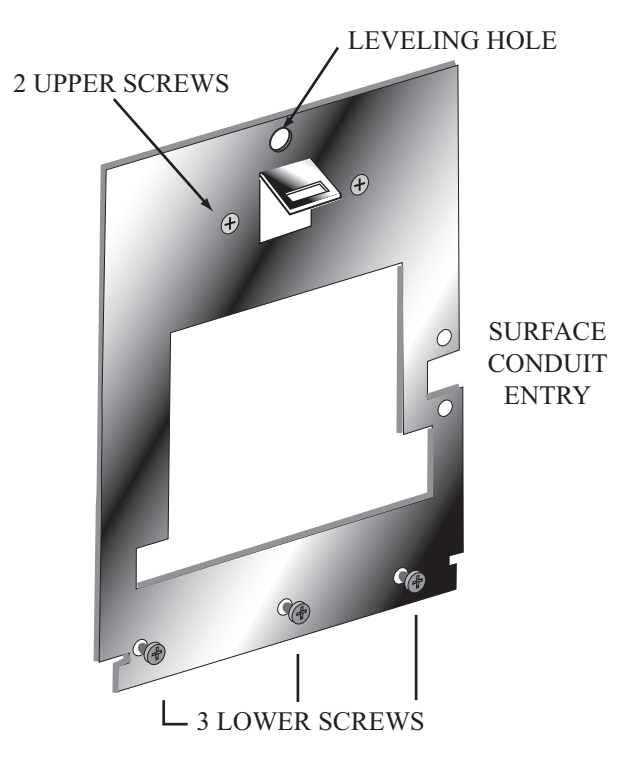

Figure 12-1: Wall Plate

- 2. Measure and mark a point 48 1/2 inches (123 cm) from the surface of the finished floor. This point will correspond to the Leveling Hole where the top-center point of the HandPunch should be mounted.
- 3. For a hollow wall, drive a small nail into the wall at the mark and hang the wall plate from the Leveling Hole located near the top of the wall plate.
- 4. For a solid wall, hold the wall plate against the wall, centering the Leveling Hole over the mark in the wall.

|                            | <ol> <li>5.</li> <li>6.</li> <li>7.</li> <li>8.</li> <li>9.</li> <li>10.</li> </ol> | <ul> <li>Align a bubble level with the top edge of the wall plate and gently rotate the wall plate until the bubble level shows that the top edge of the wall plate is level.</li> <li>Secure the plate to the wall using heavy masking tape.</li> <li>Using the wall plate as a template, mark the locations of the two upper screw holes and the three lower screw holes.</li> <li>For a concealed wiring connection, trace the outline of the open area in the center of the wall plate. Identify and mark a 1/2 inch hole through which the HandPunch's wiring will be mounted.</li> <li>For a surface conduit wiring connection, mark the two conduit clamp holes at the right side of the wall plate.</li> <li>Remove the wall plate, masking tape, and the nail (if used).</li> </ul>                                                                            |
|----------------------------|-------------------------------------------------------------------------------------|----------------------------------------------------------------------------------------------------|
| Mounting the<br>Wall Plate | 1.<br>2.                                                                            | For a hollow wall, use the provided hardware to mount the wall plate. Use the two auger style fasteners for the upper two mounting holes. Use the toggle bolts for the three lower mounting holes.<br>For a solid wall, use expansion bolts to mount the wall plate. For all five mounting holes, drill a 1/4 inch diameter hole, 1/4 of an inch deeper than the length of the expansion anchor                                                                                                    |
| Routing the<br>Wiring      | 1.<br>2.<br>3.                                                                      | Refer to Figure 12-2 on page page 48 for a template diagram to assist in routing wiring.<br>For a concealed wiring connection, drill a 1/2 inch hole in a convenient location within<br>the open area of the wall plate. Pull the wiring to enter the HandPunch through this<br>hole in the open area.<br>For a surface conduit wiring connection, drill a 1/4 inch diameter hole, 1/4 of an inch<br>deeper than the length of the expansion anchor for each of the two conduit clamp<br>holes. Route 1/2 inch, flexible conduit to the HandPunch, ending the conduit between<br>the two conduit clamp holes. Pull the wiring to enter the HandPunch through the<br>conduit. Pull 18 inches of wire past the end of the conduit to allow enough space for<br>final connection to the HandPunch.<br>Clear all dust and debris away from the HandPunch mounting location. |

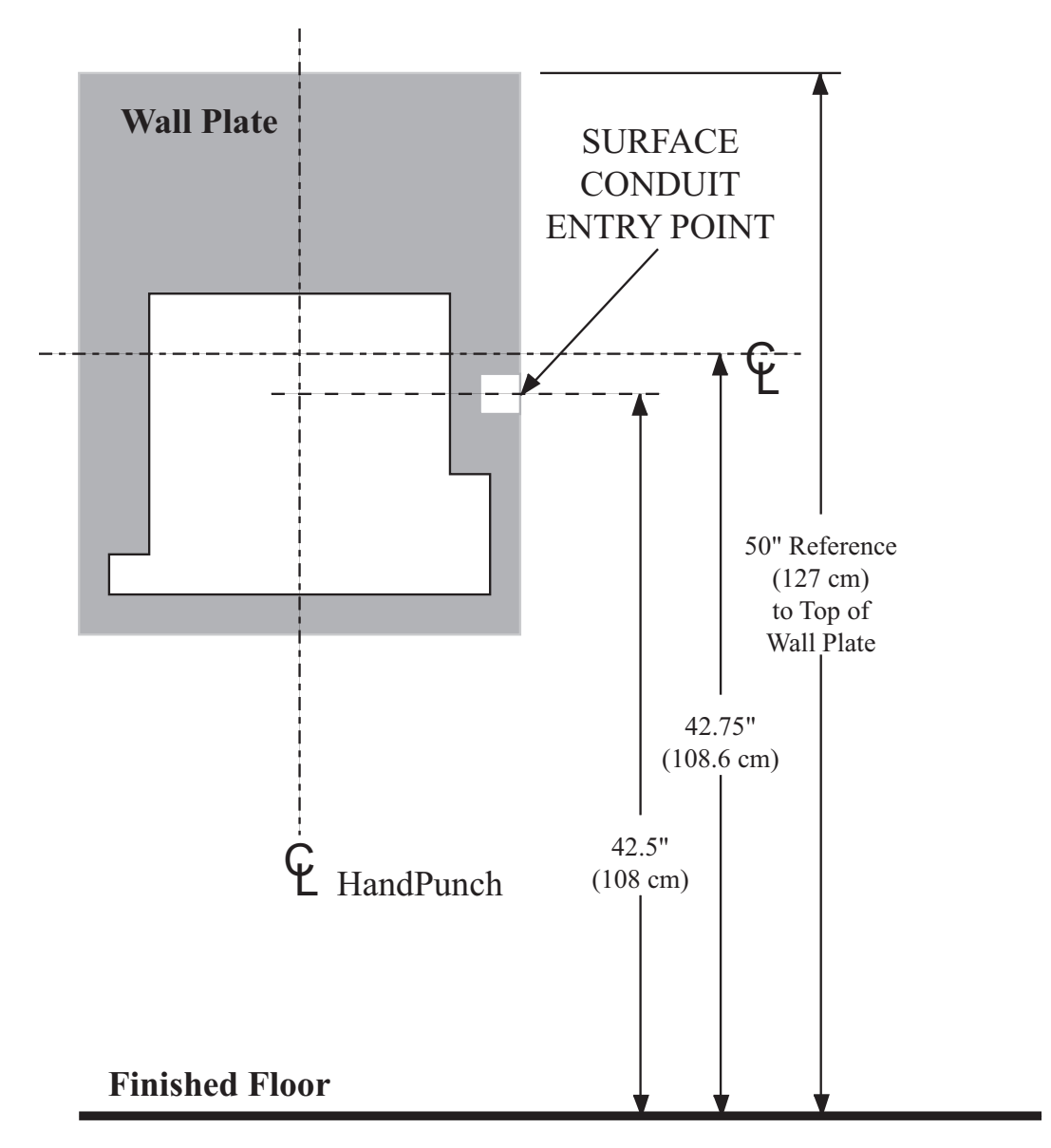

Figure 12-2: HandPunch Wire Routing Layout

**NOTE** Dust and debris surrounding the HandPunch can drastically affect the terminal's operation. It is important to ensure the HandPunch mounting location is free from dust and debris.

### Attaching the HandPunch

- 1. Loosen the three bottom mounting screws until there is approximately 1/8 inch (3 mm) clearance between the screw head and the wall plate.
- 2. Remove the HandPunch from its carton.
- 3. At the base of the HandPunch is a piano hinge with three keyhole shaped slots that correspond with the three lower mounting screws. Align and hang the HandPunch from the three lower mounting screws (see Figure 12-3 on page page 49).
- 4. Tighten all three lower mounting screws.
- 5. The HandPunch is now ready for its wiring connections.

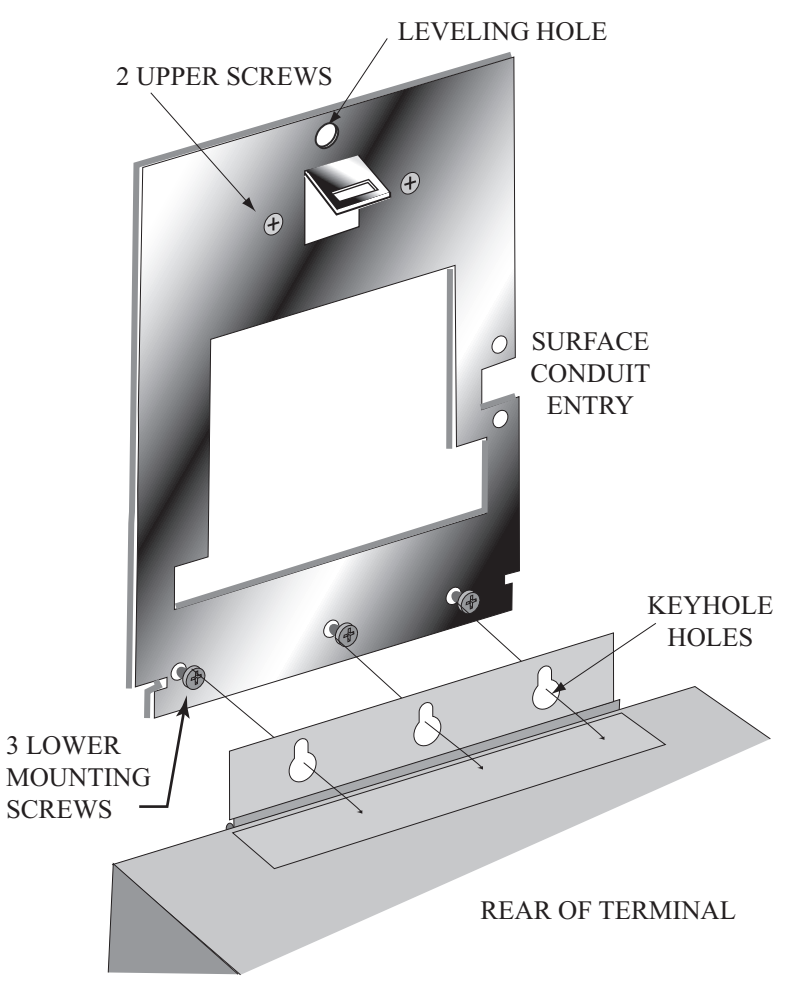

Figure 12-3: Attaching the HandPunch to the Wall Plate

## **Wiring Connections**

Once the HandPunch is attached to the wall plate the wiring connections to the HandPunch can be made (see Figure 12-4).

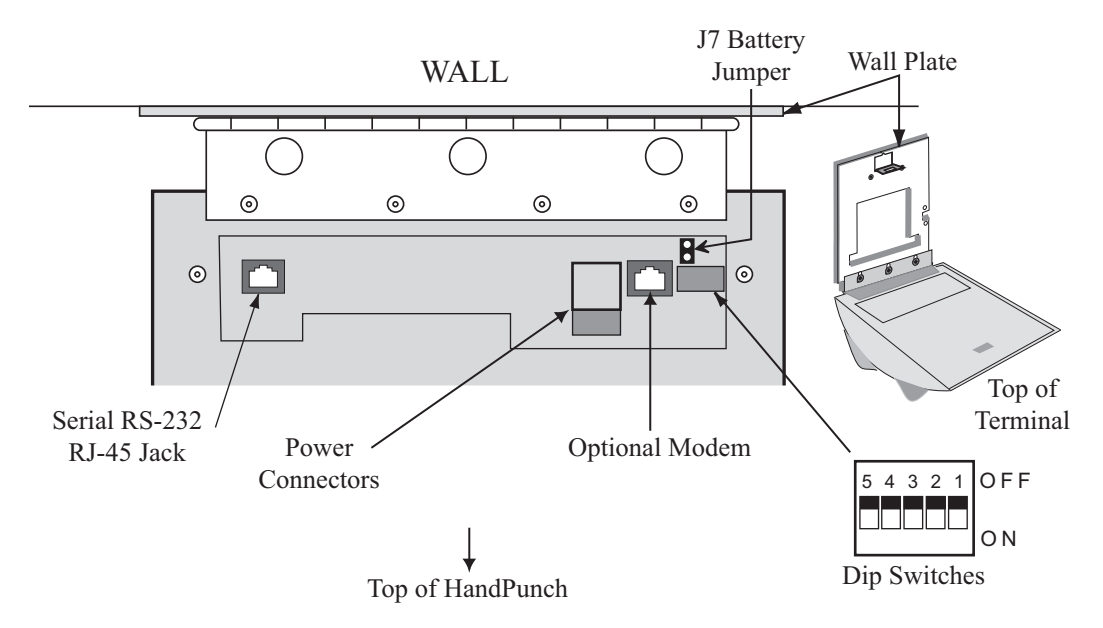

Figure 12-4: Wiring Connections and Dip Switches

WiringTable 10 on page page 51 provides the pinouts for the RJ-45/RS-232 Serial Host ComputerExamplesConnection.

Figure 12-5 on page page 51 provides a diagram of the RJ-45/RS-232 Connector.

Figure 12-6 on page page 52 provides a Host PC to HandPunch Modem Network wiring diagram (Modem wiring is a HandPunch option).

| J8 Pin | Signal  | Connection                                |
|--------|---------|-------------------------------------------|
| 1      | RJ      | - not used -                              |
| 2      | CD      | - not used -                              |
| 3      | DTR     | - not used -                              |
| 4      | GND     | Ground                                    |
| 5      | Rx Data | Receive Data Input (from external device) |
| 6      | Tx Data | Transmit Data Output (to external device) |
| 7      | CTS     | - not used -                              |
| 8      | RTS     | - not used -                              |

Table 10: RJ-45/RS232 Serial Connection

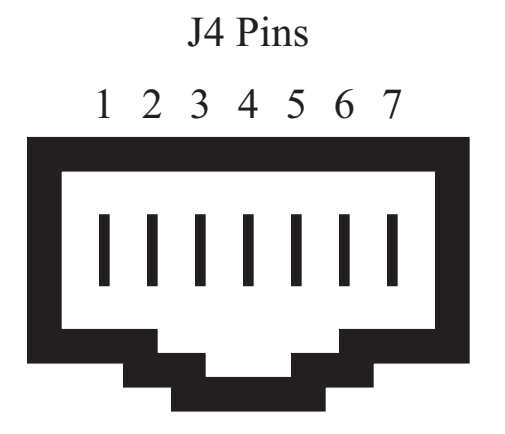

Figure 12-5: J4 - RJ-45/RS-232 Jack Pinout

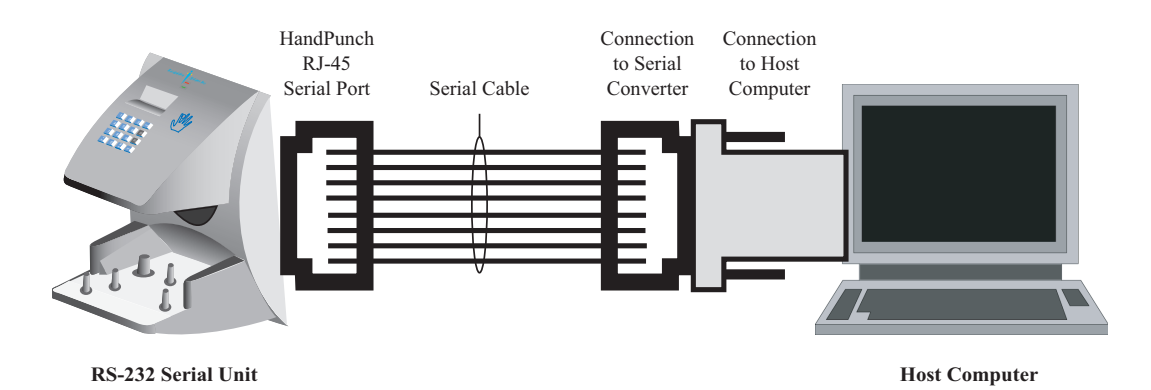

Figure 12-6: Host PC to HandPunch Modem Connection

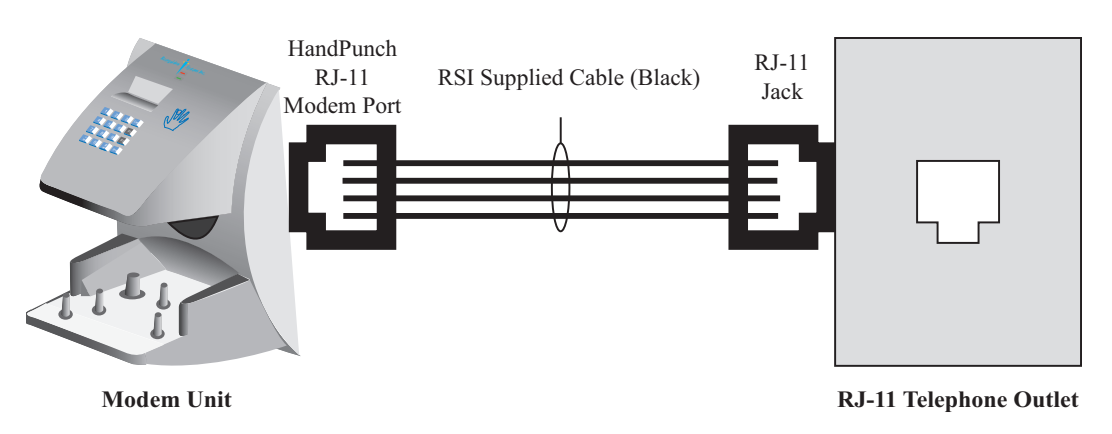

Figure 12-7: Host PC to HandPunch Modem Connection

#### Setting the DIP Switches

The DIP Switch settings perform three tasks for the HandPunch (see Figure 12-8).

- Set End of Line (EOL) Termination to match the type of termination needed by the network.
- Set the Communication Method to match the type of network used.
- Erase Memory to clear HandPunch memory to all factory default values and also clear all user memory.

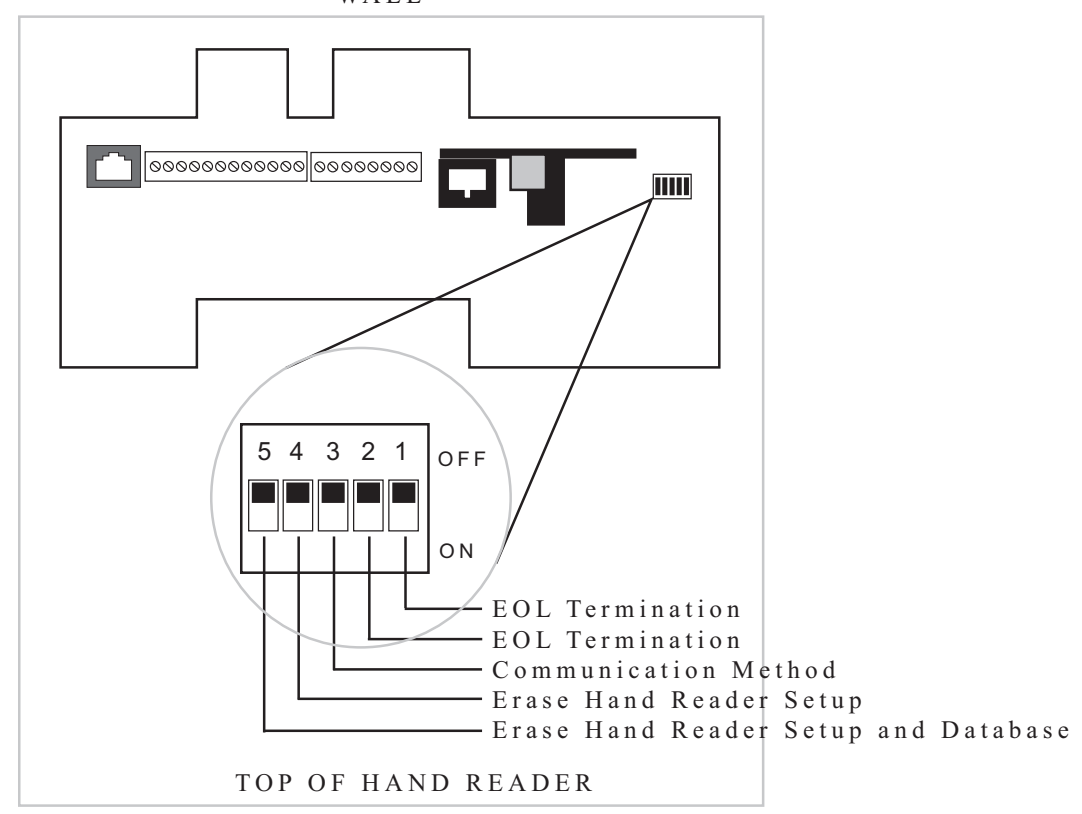

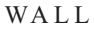

Figure 12-8: HandPunch Dip Switches

| End of Line<br>Termination | Termination helps to ensure clean data signals are transmitted through the network wiring. Termination is applied to the end-of-line (EOL) HandPunch in the network daisy-<br>chain. The factory default setting is for EOL termination to be disabled – switches 1 and 2 OFF. Refer to Figure 12-8 on page page 53 for switch ON/OFF positioning. |  |  |
|----------------------------|----------------------------------------------------------------------------------------------------|--|--|
|                            | <ul> <li>To enable EOL termination at a HandPunch, both switches 1 and 2 must be ON.</li> <li>To disable EOL termination at a HandPunch, both switches 1 and 2 must be OFF.</li> </ul>                                                                                                    |  |  |
|                            | <ul> <li>EOL Termination must be enabled for:</li> <li>A single HandPunch terminal installation.</li> <li>In a Modem to PC network the HandPunch terminal with the Modem option (for communication with the host computer).</li> </ul>                                                                                                    |  |  |
| Communication<br>Method    | The factory default setting and for standard operation, switch 3 must be OFF.                                                                                                    |  |  |
|                            | Switch 3 must always be OFF.                                                                                                    |  |  |
| Erasing<br>HandPunch       | The erase memory function can perform either or both of the following:                                                                                                    |  |  |
| Memory                     | <ul> <li>Erase a HandPunch's configuration data.</li> <li>Erase a HandPunch's user database and transaction buffer.</li> </ul>                                                                                                    |  |  |
|                            | The factory default setting (and normal operation setting) is for switches 4 and 5 to be OFF, retaining memory.                                                                                                    |  |  |
| NOTE                       | If the HandPunch is equipped with the battery backup option, remove shunt J7 in front of the DIP switch array (see Figure 12-4 on page page 50) before proceeding. Replace shunt J7 after completion of the following steps.                                                                                                    |  |  |
| Erasing the<br>HandPunch   | Perform the following steps to erase the configuration data but retain the user database.                                                                                                    |  |  |
| Setup                      | <ol> <li>With system power OFF, set switch 4 ON.</li> <li>Turn system power ON and wait for HandPunch boot information to appear on the display.</li> <li>Turn switch 4 OFF.</li> </ol>                                                                                                    |  |  |

Perform the following steps to erase both the configuration data and the user database.

## Erasing the HandPunch Setup and User Database

- 1. With system power OFF, set both switches 4 and 5 ON.
- 2. Turn system power ON and wait 5 seconds.
- 3. Turn both switches 4 and 5 OFF.

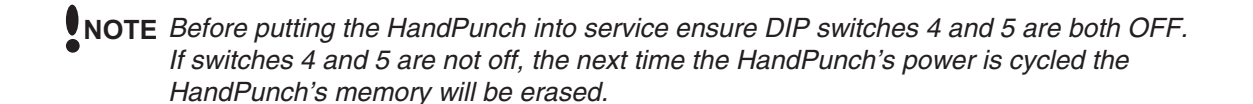

## **Closing the HandPunch**

Before closing the HandPunch, ensure dip switches 4 and 5 are OFF (refer to Figure 12-8 on page page 53). Clear all dust and debris away from the HandPunch. With the wall mount latch in the unlocked position, swing the body of the HandPunch up and lock the latch into place with the key provided with the HandPunch (see Figure 12-9).

**NOTE** Dust and debris surrounding the HandPunch can drastically affect the terminal's operation. It is important to ensure the HandPunch is free from dust and debris before closing the terminal.

**NOTE** Do not force the HandPunch onto the wall mount latch when the latch is in the locked position.

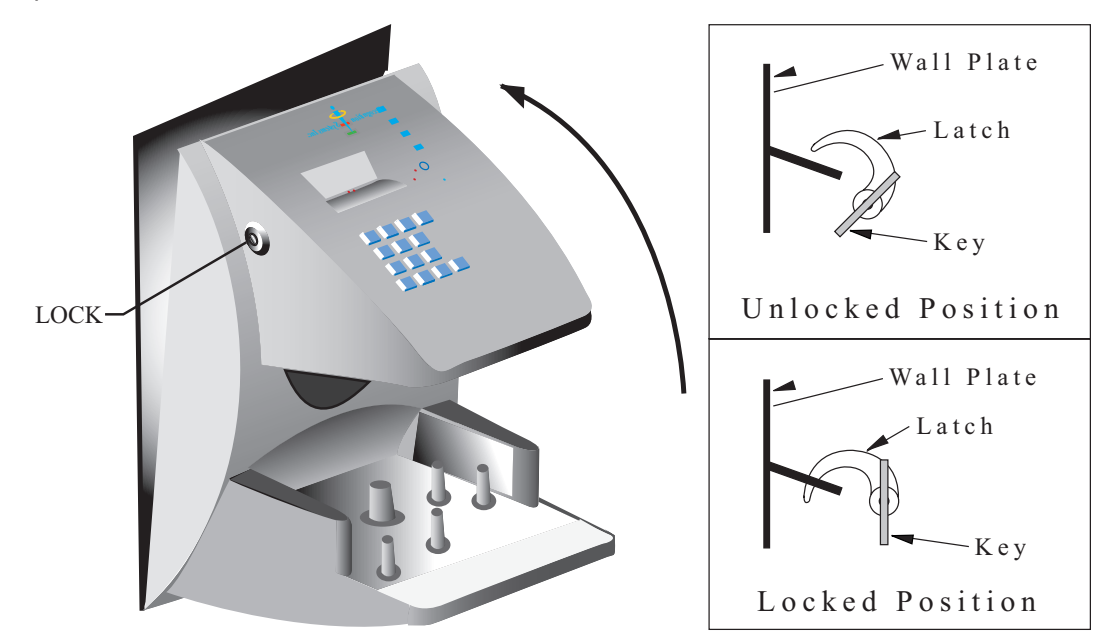

Figure 12-9: Closing the HandPunch

## **Appendix D**

# **Troubleshooting Guide**

## **Display Messages During Verification**

Various messages can appear on the HandPunch's display during hand verification. These messages are defined in Table 11.

| Message     | Definition                                                                                                    |  |  |
|-------------|----------------------------------------------------------------------------------------------------|--|--|
| PLACE HAND  | The platen is ready to receive your hand for verification.                                                                                         |  |  |
| ID VERIFIED | You are verified, proceed.                                                                                                    |  |  |
| REMOVE HAND | Remove your hand and place it on the platen again. Follow proper hand placement rules.                                                             |  |  |
| TRY AGAIN   | Your attempt was rejected. Repeat verification following proper hand placement rules.                                                              |  |  |
| ID REFUSED  | Your rejections exceeded the maximum number of tries<br>allowed. Wait until another employee has verified and try again<br>or call your supervisor |  |  |
| ENTER ID    | You entered your ID number incorrectly or your access time is restricted.                                                                          |  |  |

#### Table 11: Display Messages During Verification

- If the display shows **TRY AGAIN**, you are not verified. You may have made an error in entering your ID number or in placing your hand on the platen. Re-enter your ID number and try again, taking care to follow proper hand placement rules (see page page 44).
- •
- If the display shows TIME RESTRICTION, you are not authorized to punch in at this time. If this seems to be in error, contact your supervisor about time restrictions.
- •
- After a pre-programmed number of denied attempts, an ID number will no longer be accepted and the display will appear as follows.

ID INVALID TEMPORARILY This is called a "lockout." Before the rejected ID number can be used again, another employee or a supervisor must successfully verify at the HandPunch.

• If you enter your ID number, but do not place your hand on the platen, the HandPunch will time-out in about 25 seconds. You can immediately end this time-out by pressing the **CLEAR** key.

## **Beeper and LED Status During Verification**

The HandPunch's beeper and LED status display also display hand verification information. This information is defined in Table 12.

| Operation               | Beeps                | LED   | Meaning                        |
|-------------------------|----------------------|-------|--------------------------------|
| During Keypad<br>Entry  | 1 per Keystroke      | -     | Keystroke Accepted             |
| After ID Entry          | _                    | _     | OK - Proceed                   |
| After ID Entry          | 2                    | -     | ID Number Not in Database      |
| After Hand<br>Placement | 1                    | Green | ID Verified                    |
| After Hand<br>Placement | 2                    | Red   | ID Not Verified -<br>Try Again |
| After Hand<br>Placement | 1 Long<br>Continuous | Red   | ID Refused                     |

## Glossary

Address, HandPunch A HandPunch Address is a unique identification number assigned to a HandPunch. Each HandPunch on a network must be assigned a unique address.

**AWG** American Wire Gauge is a U.S. standard set of wire conductor sizes. The "gauge" refers to the diameter of the wire. The higher the gauge number, the smaller the diameter, the thinner the wire, and the greater the electrical resistance. Thicker, smaller gauge wire carries more current because it has less electrical resistance over a given length. Thicker wire is better for long wire distances.

#### HandPunch Address See Address, HandPunch

**Platen** The Platen is the flat surface at the base of the HandPunch, on which a user places his/her hand for enrollment and verification. The platen has guide pins to ensure the user's fingers are consistently positioned correctly.

- **Template** A Template is a set of data generated for a user. It is made up of the user's enrollment information and any system configuration parameters that are assigned to the user. The template is stored at each HandPunch and can be stored at the host computer with the Time and Attendance software.
- **Transaction** A Transaction is any kind of event recorded at a HandPunch. Transactions may include In or Out punches, department transfers, and supervisor edits.

# **Limited Warranty**

Schlage Biometrics, Inc. (the "Company") warrants to the original user the products manufactured by the Company (the "Product") to be free of defects in material and workmanship for a period of three months from the date of purchase by such user or six months from the date of shipment from the factory, whichever is sooner, provided:

- 1. The Company has been notified within such period by return of any alleged defective product, free and clear of all liens and encumbrances, to the Company or its authorized dealer, transportation prepaid; and
- 2. The Product has not been abused, misused, or improperly maintained and/or repaired during such period; and
- 3. Such defect has not been caused by ordinary wear and tear; and
- Such defect is not the result of voltage surges/brownouts, lightning, water damage/ flooding, fire, explosion, earthquakes, tornadoes, acts of aggression/war, or similar phenomenon; and
- 5. Accessories used as integral to the Product have been approved by the Company.

The Company shall, at its option, either repair or replace, free of charge, the Product found, upon the Company's inspection, to be so defective, or if agreed upon, refund the purchase price, less a reasonable allowance for depreciation, in exchange for the Product.

THE COMPANY MAKES NO OTHER WARRANTY AND ALL IMPLIED WARRANTIES INCLUDING ANY WARRANTY OF MERCHANTABILITY OR FITNESS FOR A PARTICULAR PURPOSE ARE LIMITED TO THE DURATION OF THE EXPRESSED WARRANTY PERIOD AS SET FORTH ABOVE.

THE COMPANY'S MAXIMUM LIABILITY THEREUNDER IS LIMITED TO THE PURCHASE PRICE OF THE PRODUCT. IN NO EVENT SHALL THE COMPANY BE LIABLE FOR ANY CONSEQUENTIAL, INDIRECT, INCIDENTAL, OR SPECIAL DAMAGES OF ANY NATURE ARISING FROM THE SAME OR THE USE OF THE PRODUCT.

Schlage Biometrics Inc. reserves the right to make changes in the design of any of its products without incurring any obligation to make the same change on units previously purchased.

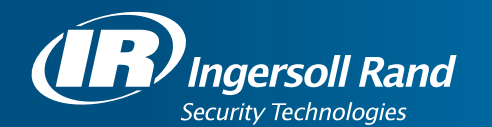

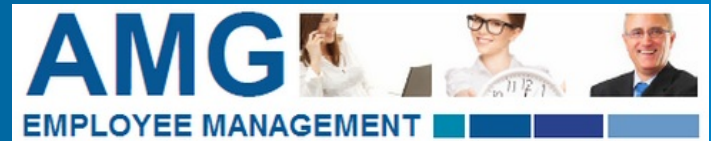

3235 San Fernando Road Unit 1 C | Los Angeles| California www.AMGsystem.com | info@amgsystem.com| 1 (800) 960-3735

Ingersoll Rand's Security Technologies Sector is a leading global provider of products and services that make environments safe, secure, and productive. The Sector's market-leading products include electronic and biometric access control systems; time and attendance and personnel scheduling systems; mechanical locks and portable security, door closures and exit devices, steel doors and frames, architectural hardware and technologies and services for global security markets.

408.341.4110

www.schlage.com

www.ingersollrand.com

Schlage Biometric Solutions Ingersoll Rand Security Technologies 1520 Dell Avenue Campbell, CA 95008 Office: 866-861-2480/512-712-1413 (international) Fax: 866-303-1794/408-341-4111 E-mail: sbssupport@irco.com

©2009 Ingersoll-Rand Company Limited

P/N 70100-6007 Rev. 3.1 06/09